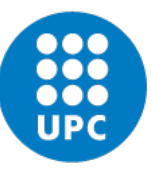

UNIVERSITAT POLITÈCNICA DE CATALUNYA BARCELONATECH

Departament d'Estadística i Investigació Operativa

#### ACADEMIC YEAR 2021-22

STATISTICAL INFERENCE AND MODELLING – MASTER OF DATA SCIENCE Introduction to R: EDA Introduction to R software Lecturer: Lídia Montero September 2021 – Version 1.1

#### **MASTER OF DATA SCIENCE**

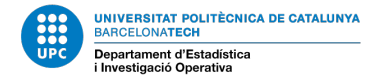

# 1. LAB SESSIONS

- 2 hours every 1 week, in a PC's classroom.
- Practical assignments posted through ATENEA TASKS. Formative assessment will be given by the lecturer before the next laboratory session when deliverable is indicated.
- Guidelines for laboratory session posted in ATENEA Course webpage
- Datasets posted on ATENEA Course webpage.

**FIRST SESSION**: Introduction to R and R Studio statistical software

R Core Team (2021). R: A language and environment for statistical computing. R Foundation for Statistical Computing, Vienna, Austria. URL https://www.R-project.org/.

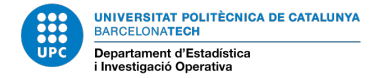

⇒Davis data: davis.RData (data.frame) - Use comands in davis.R for basics

```
> library(car)
Loading required package: MASS
Loading required package: nnet
> data(Davis)
> ls()
[1] "Davis"
> attributes (Davis)
$names
              "weight" "height" "repwt"
[1] "sex"
                                          "repht"
$class
[1] "data.frame"
$row.names
  [1] "1"
             "2"
                   "3"
                                       "6"
                          "4"
                                "5"
                                             "7"
                                                    "8"
                                                           11 9 11
                                                                 "10" "11"
                                                                              "12"
 ...
[193] "193" "194" "195" "196" "197" "198" "199" "200"
```

- 2.1 Univariate descriptive analysis Numeric data
  - <u>Missing and Outliers might occur</u>
  - Numerical values
    - Measures of Central Tendency: Mean, Median, Mode
    - Measures of Dispersion: Variance, Standard Deviation, Quartiles, IQR, Maximum, Minimum.
  - Graphical Representations
    - Histogram, Cumulative Histogram. Absolute or relative.
    - BoxPlot.
    - Dotplot

- 2.1.1 Continuous Univariate Descriptive Analysis: Numeric statistics
- > summary(dataframe) # R command
- Mean  $\overline{x} = \frac{1}{n} \sum_{i=1}^{n} x_i$
- Median: Value of the variable such that

50% Observations are < Median (Q2) & 50% Observations are > Median (Q2)

- Quartile Q1 of the 25% and quartile Q3 of the 75%: Values of the variable that
  - 25% Observations are < Q1 & 75% Observations are > Q1
  - 75% Observations are < Q3 & 25% Observations are > Q3
- Variance  $\mathbf{S}_{\mathbf{X}}^{2} = \frac{1}{n-1} \sum_{i=1}^{n} (\mathbf{X}_{i} \overline{\mathbf{X}})^{2}$
- Standard Deviation  $S_x$  (square root of variance)

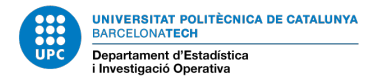

⇒Davis data: davis.RData (data.frame) - Use comands in davis.R for basics

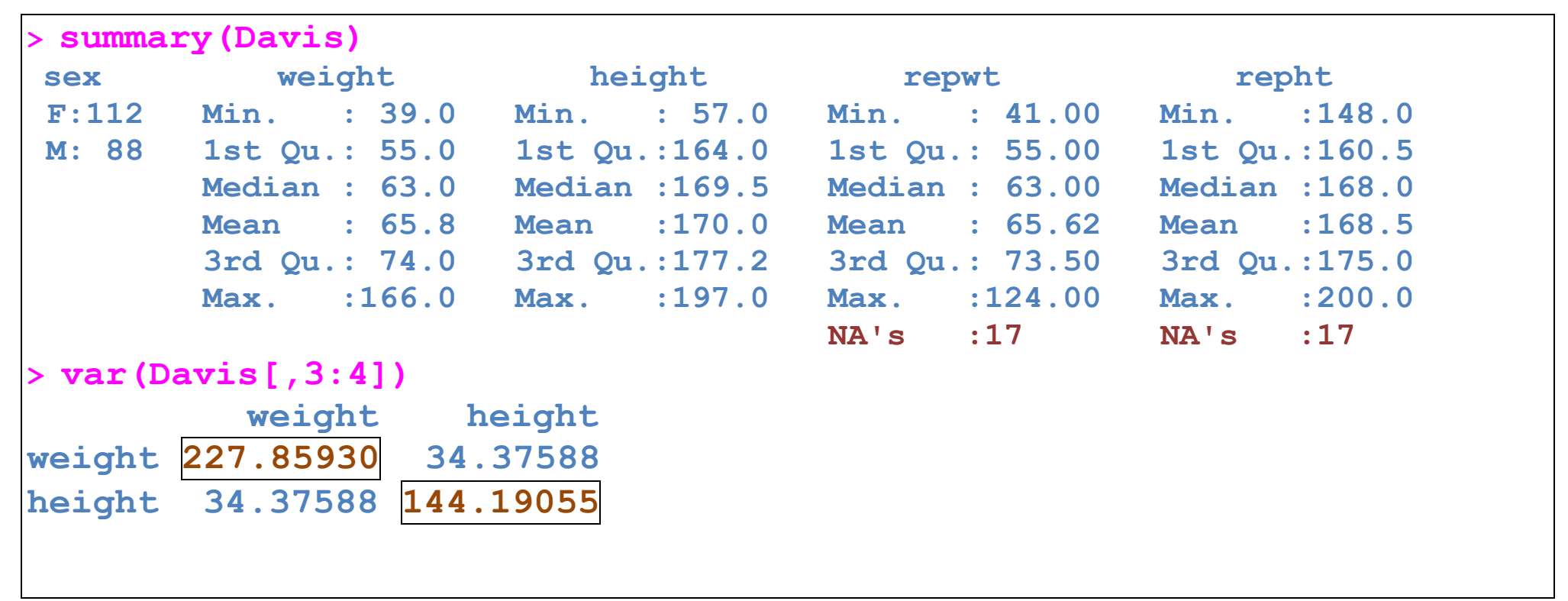

• Missing data: Do not miss them! Track them.

NA: Not available - Missing data NaN: Not available for numerical reasons (divided by 0)

#### 2.1.2 Continuous Univariate Analysis Description: Histogram

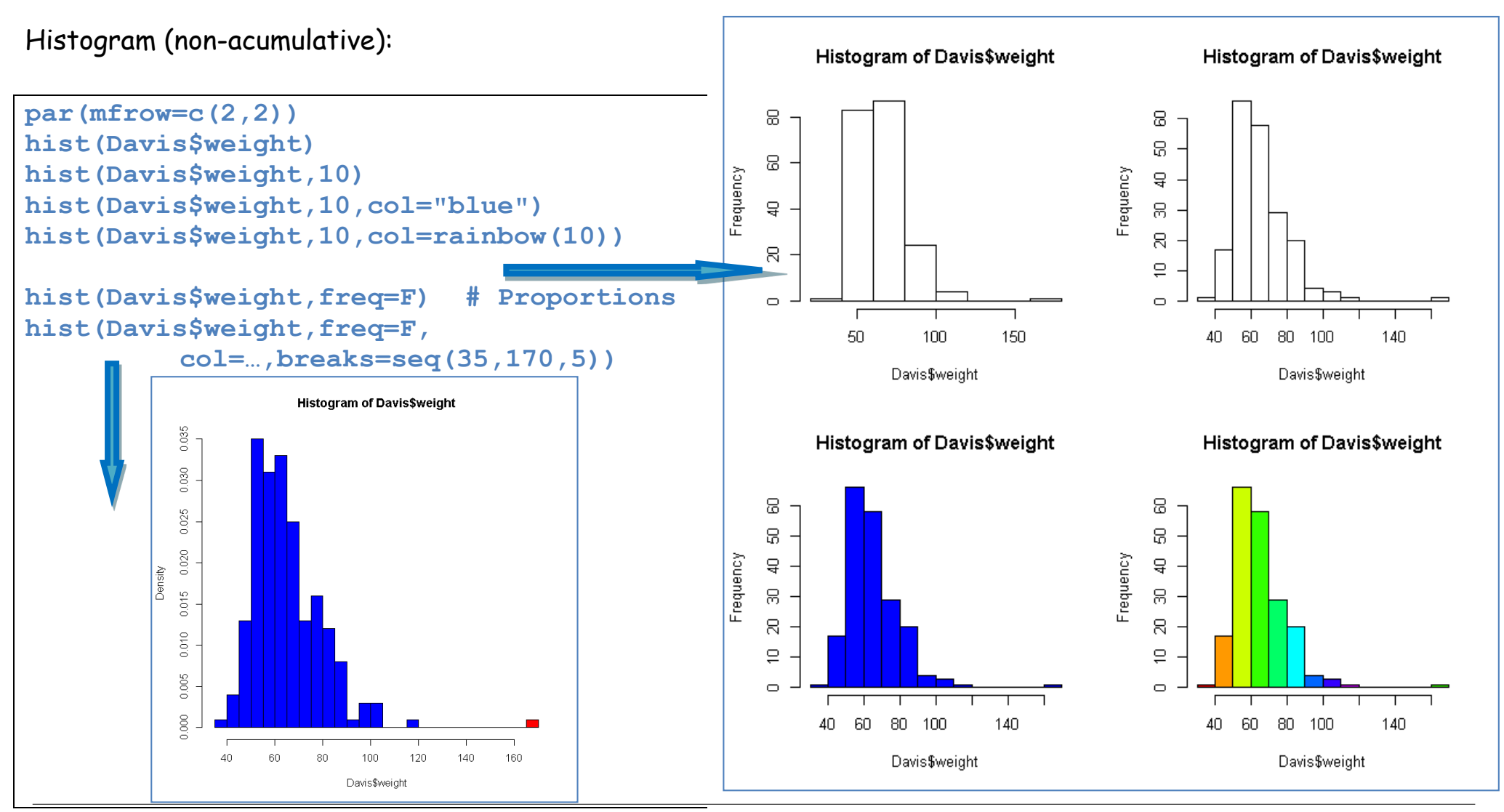

Prof. Lídia Montero ©

120

120

140

٠

160

160

# UNITS 1 AND 2: EXPLORATORY DATA ANALYSIS (EDA)-UNIVARIATE

#### 2.1.3 Continuous Univariate Analysis Description: Dotplot

Dotplot:

```
# Dotplot
par(mfrow=c(2,1))
stripchart(Davis$weight,method="stack")
                                                              40
                                                         60
                                                               80
                                                                    100
                                                            Dotplot Weight in Davis dataset
stripchart(Davis$weight,method="stack"
    ,xlab="weight",pch=19,
    col=3,
    main="Dotplot Weight in Davis dataset")
```

140

40

60

80

100

weight

#### 2.1.4 Continuous Univariate Analysis Description: Boxplot

Boxplot: Basic implementation in boxplot() method, recommended Boxplot() method in car library "Five issues Summary" (Min, Q1, Me, Q3, Max) for Univariate EDA, useful to detect the presence of outliers.

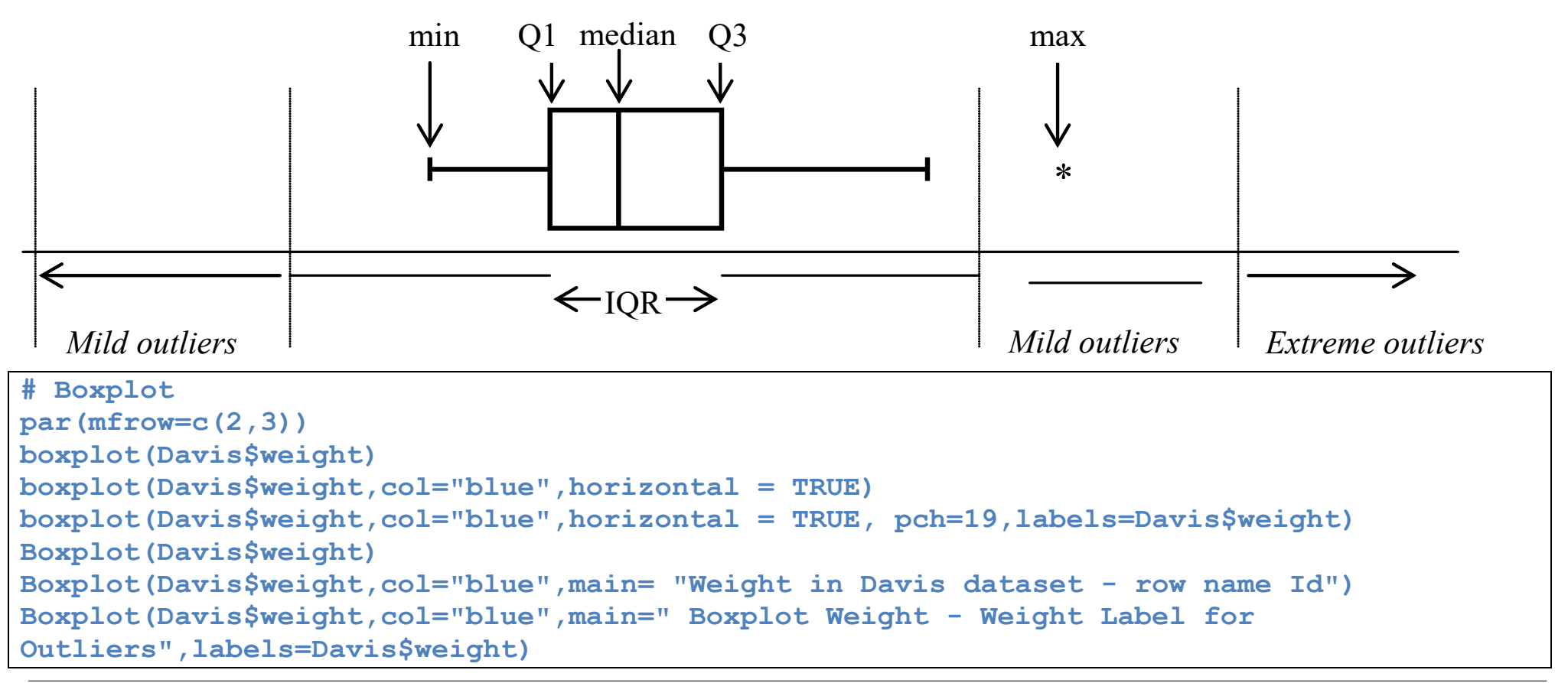

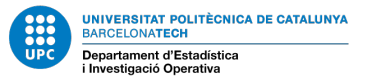

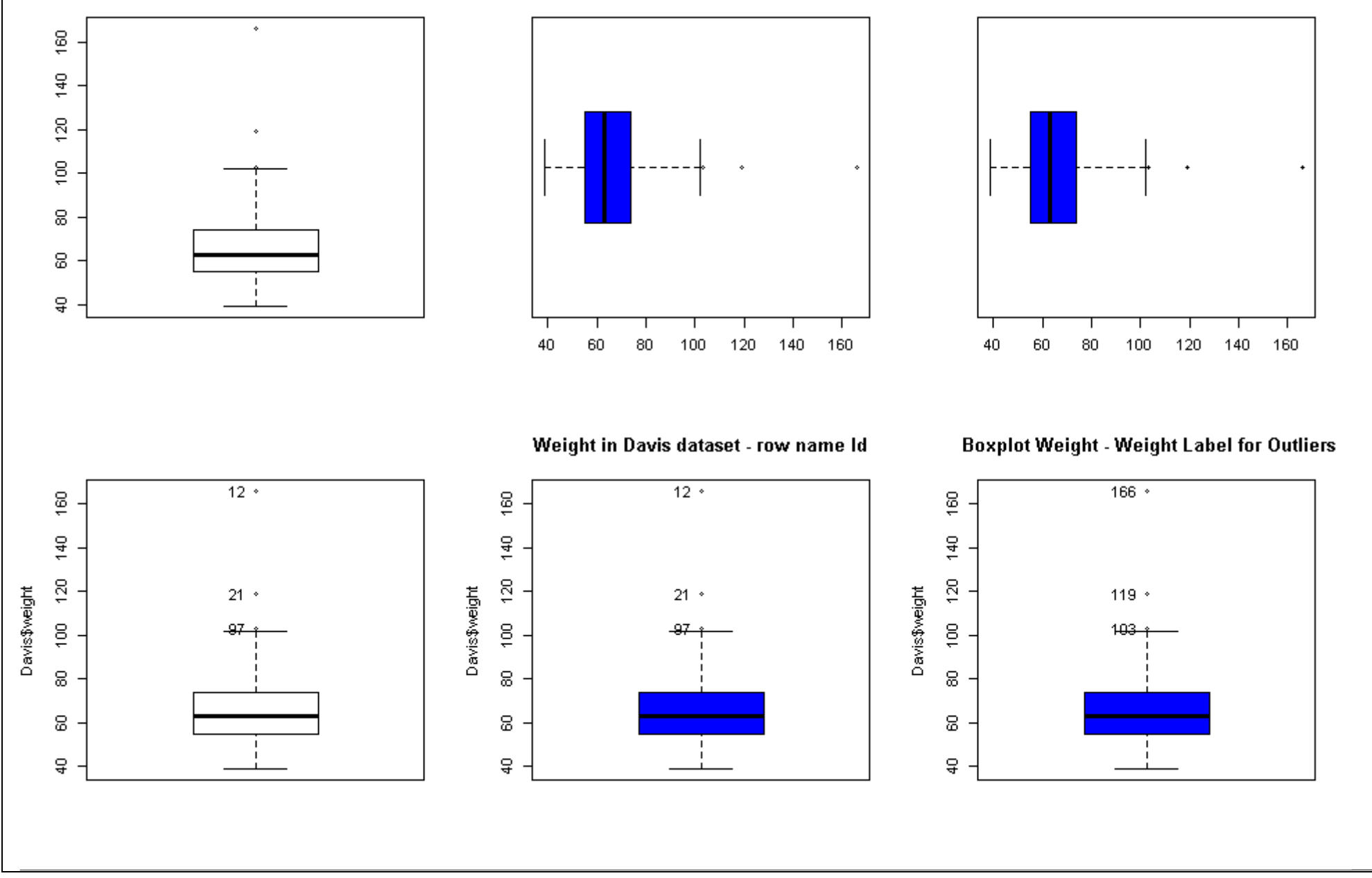

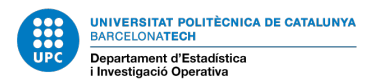

#### 2.2 Univariate descriptive analysis - Categorical data

Description of categorical variables: only 'missings' might occur. Graphical representations:

- barplot (a) absolute or relative (proportions)
  b) density or accumulated.
  - Suitable for graphical description of discrete-qualitative data (factor) with a few levels or categories.
- Pie Chart.

```
table(Davis$sex)
margin.table(table(Davis$sex))
prop.table(table(Davis$sex))

par(mfrow=c(2,2))
barplot(table(Davis$sex))
barplot(table(Davis$sex),col=rainbow(2))
pie(table(Davis$sex),col=rainbow(2))
pie(table(Davis$sex),col=rainbow(2))
```

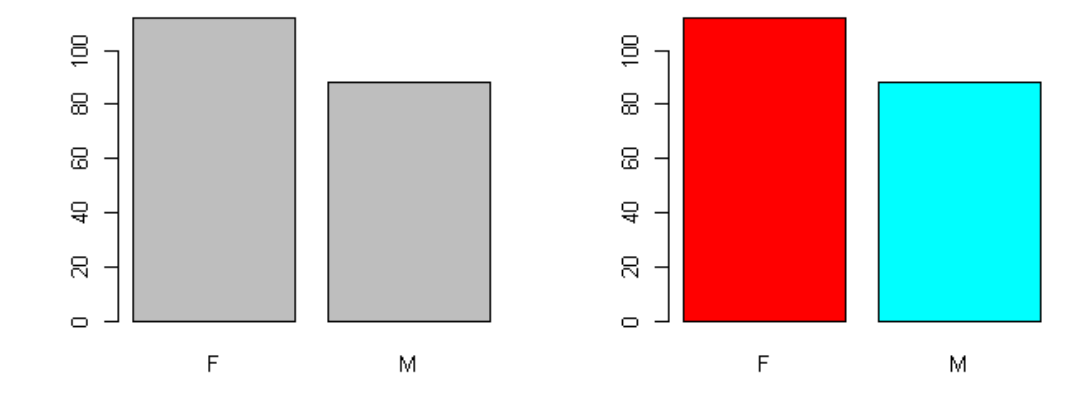

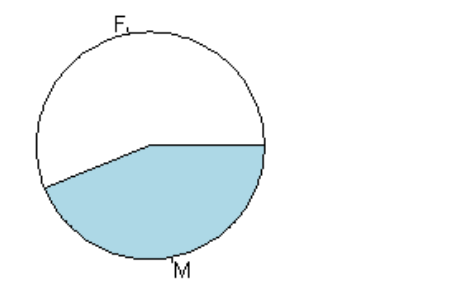

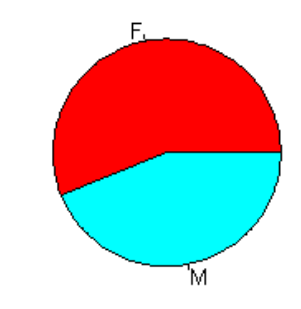

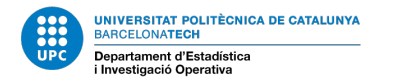

# 3. INTRODUCTION TO R

- *RStudio* for Windows: Basic Input/Output (R is case sensitive)
- Select working directory in R console window (Change dir / Cambiar dir ...)

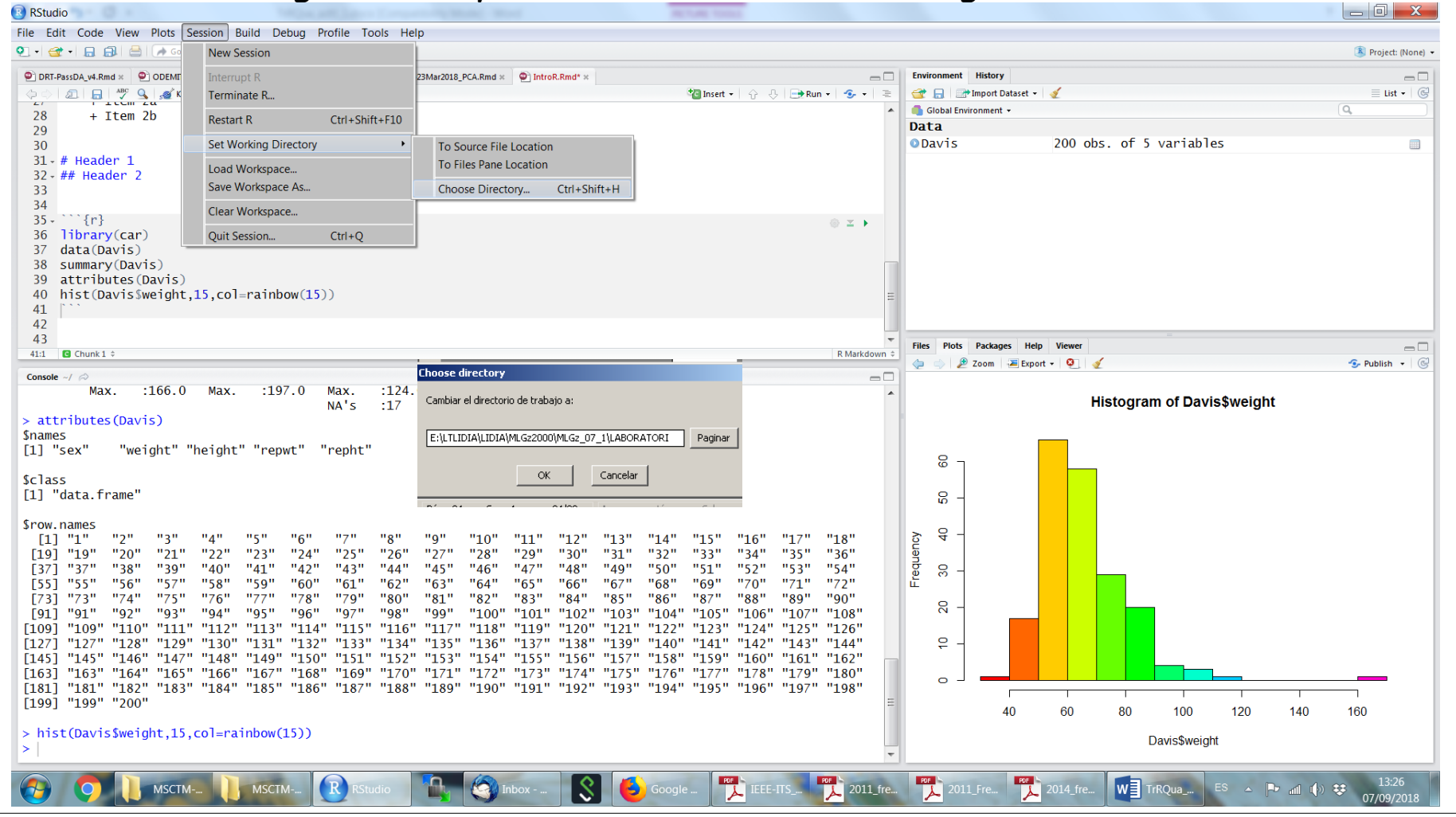

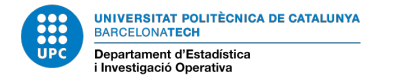

# INTRODUCTION TO R: LOAD WORKSPACE (RETRIEVE PREVIOUS USED DATA)

| RStudio                     |                  |               |                 |                 |               |        |                           |                         |               |                 |                         |             |                |                     |
|-----------------------------|------------------|---------------|-----------------|-----------------|---------------|--------|---------------------------|-------------------------|---------------|-----------------|-------------------------|-------------|----------------|---------------------|
| File Edit Code View Plots   | Session Build D  | ebug Profile  | Tools Help      |                 |               |        | 5                         | elecionar image         | e para cargar |                 |                         |             | ? ×            |                     |
| New File                    | •                | + Addins +    |                 |                 |               |        |                           | Buscar en:              | C LABORAT     | TORI            | - G                     | ) 🏚 📂 📖     | )-             | 遂 Project: (None) 🔻 |
| New Project                 |                  | u_Sessió4_PCA | Rmd × 💽 Lab23Ma | r2018_PCA.Rmd × | IntroR.Rmd* × |        | _ [                       |                         | RAmericanVo   | 'oter.RData     | R glmzme.RData          | R sessio10  | _copen.RData   |                     |
| Open File                   | Ctrl+O           |               |                 |                 |               | 😳 Inse | t• ☆ ⊕ ⊟ <mark> </mark> 2 | _ <u>(</u>              | Anscombe7     | 73.RData        | R jsp3.RData            | R sessio10  | _womenIf.RData | 🗏 List 🕶 🛛 🎯        |
| Reopen with Encoding        |                  |               |                 |                 |               |        | -                         | Documentos<br>recientes | ceb.RData     | ta<br>a         | R jsp.RData             | 💦 spa_clain | ns.RData       | Q                   |
| Recent Files                | *                |               |                 |                 |               |        |                           |                         | R copenhagu   | uen.RData       | R marefill.RData        |             |                |                     |
| Open Project                |                  |               |                 |                 |               |        |                           | Escritorio              | crossedeffe   | ects.RData<br>a | Moore.RData             |             |                |                     |
| Open Project in New Session | n                |               |                 |                 |               |        |                           | •                       | R davis.RDat  | ta              | R nested.RData          |             |                |                     |
| Recent Projects             | •                |               |                 |                 |               |        |                           | <b>&gt;</b>             | dobson.RD     | Data            | R petrol.RData          |             |                |                     |
| Import Dataset              | •                |               |                 |                 |               |        |                           | Mis<br>documentos       | duncan2.R     | RData           | R sessio6_moore.RData   |             |                |                     |
| Save                        | Ctrl+S           |               |                 |                 |               |        |                           |                         | efectesmix    | ktes.RData      | R sessio7_moore.RData   |             |                |                     |
| Save As                     |                  |               |                 |                 |               |        |                           | MiPC                    | R Eleccions_9 | 92.RData        | R sessio9_Dobson.RData  |             |                |                     |
| Save with Encoding          |                  |               |                 |                 |               |        |                           |                         | R exemples.F  | RData           | R sessio9_Elecc92.RData |             |                |                     |
| Save All                    | Ctrl+Alt+S       | w(15))        |                 |                 |               |        |                           |                         | •             |                 |                         | 1           | F              |                     |
| Knit Document               | Ctrl+Shift+K     |               |                 |                 |               |        |                           | Mis sitios de red       | Nombre:       |                 |                         | •           | Abrir          |                     |
| Publish                     |                  |               |                 |                 |               |        | ]                         |                         | Tipo:         | R images (*.RD  | Data)                   | •           | Cancelar       |                     |
| Print                       |                  |               |                 | =               |               |        |                           |                         |               |                 |                         |             |                | 💁 Publish 👻 🥃       |
| Close                       | Ctrl+W           | .0 Max        | . :124.00       | Max.            | :200.0        |        |                           |                         | •             |                 | Llists                  | arom of l   | Devietureight  |                     |
| Close All                   | Ctrl+Shift+W     | NA'           | s :17           | NA's            | :17           |        |                           |                         | н             |                 | HISLO                   | gram or i   | Davisşweign    | L                   |
| Close All Except Current    | Ctrl+Alt+Shift+W |               |                 |                 |               |        |                           |                         |               |                 |                         |             |                |                     |
| Close Project               |                  | t" "rep       | ht"             |                 |               |        |                           |                         | Q             | _               |                         |             |                |                     |
| Quit Session                | Ctrl+Q           |               |                 |                 |               |        |                           |                         | e<br>G        |                 |                         |             |                |                     |
| [1] "data framo"            | •                |               |                 |                 |               |        |                           |                         | <u> </u>      |                 |                         |             |                |                     |

• Open (load) and Save Workspace - File Menu (Archivo)

File/Archivo → Cargar área de trabajo (load workspace) File/Archivo → Guardar área de trabajo (save workspace)

Example: Open/Load Davis.RData from a Workspace.

• To exit: File/Archivo  $\rightarrow$  Salir or quit() command in R Console

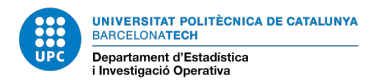

#### INTRODUCTION TO R: SCRIPTS

From Archivo (File) menu: you can open, close, save, create a new, save as scripts.

Scripts are text files containing R command. Always use them to track lab session commands

Markdown documents are dynamic documents combining ordinary text and R commands. They can be interpreted to produce an output: html, pdf or word.

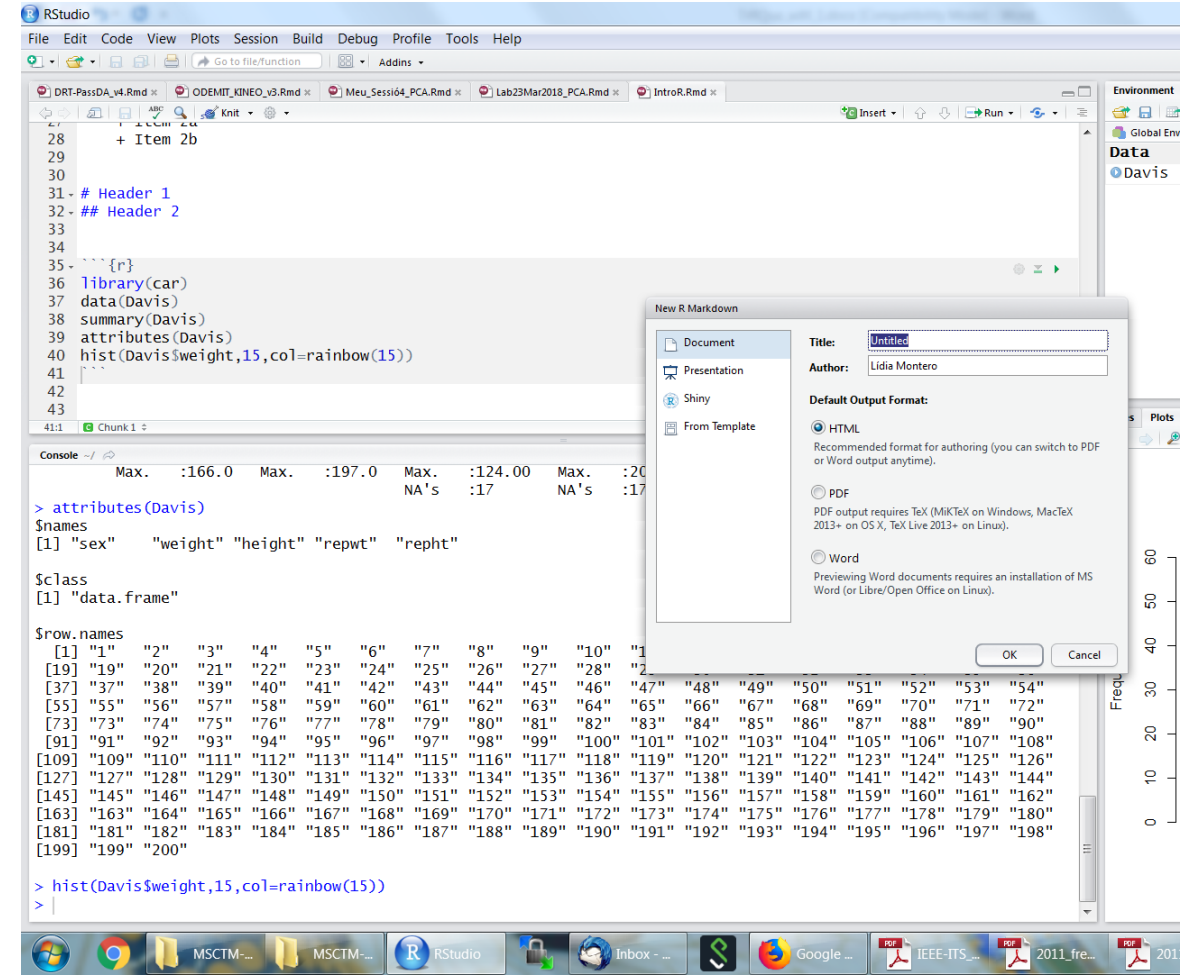

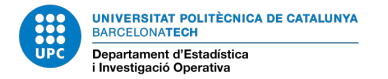

\_ 0 X

#### INTRODUCTION TO R: FILE MENU

#### Knit to produce R Markdown output:

RStudio

|                                 | File Edit Code View Plots Session Build Debug Profile Tools Help                                                                                                    | D/Dropbox/DOCENCIA/FIB-ADEI/LABORATORY/IntroRhtml                                                                                                    |                               |
|---------------------------------|----------------------------------------------------------------------------------------------------|----------------------------------------------------------------------------------------------------|-------------------------------|
|                                 | 🔍 🔹 🤕 🔹 🔜 🚔 🕐 Go to file/function                                                                                                    | IntroR.html D Open in Browser O, Find                                                                                                    | 📀 Publish 👻 🛞 Project: (None) |
| Critical Flements               | ● DRT-PassDA_v4.Rmd ×       ● ODEMIT_KINEO_v3.Rmd ×       ● Meu_Sessi64_PCA.Rmd ×       ● Lab23Mar2018_PCA.Rmd ×         ◆ ○       ○       ○       ○       • • • • • • • • • • • • • • • • • • •                                                                                                    | IntroR                                                                                                    |                               |
|                                 | 28 + Item 2b<br>29                                                                                                    | Lídia Montero                                                                                                    |                               |
| : D.                            | 30<br>31 # Useden 1                                                                                                    | 7 de septiembre de 2018                                                                                                    |                               |
|                                 | 32 - ## Header 1                                                                                                    | output: html_document: toc: true toc_depth: 3 number_sections: true editor_options: chunk_output_type: console                                       |                               |
|                                 | 33<br>34<br>35 - ```{r}                                                                                                    | Presentation                                                                                                    | =                             |
| <ul> <li>Expressions</li> </ul> | 36 library(car)<br>37 data(Davis)                                                                                                    | R Markdowns document                                                                                                    |                               |
|                                 | 38 summary(Davis)<br>39 attributes(Davis)                                                                                                    | This is an R Markdown document. We are showing some examples of EDA. Markdown is a simple formatting syntax for authoring HTML, PDF,                 |                               |
| and Objects                     | 40 hist(Davis\$weight,15,col=rainbow(15))                                                                                                    | and MS Word documents. For more details on using R Markdown see http://rmarkdown.rstudio.com. Use * to provide emphasis such as italics<br>and bold. |                               |
| and Objects                     | 41 42                                                                                                    | Create lists: Unordered * and + or ordered 1. 2.                                                                                                    |                               |
| ý l                             | 43<br>411 @ Chunk1 ÷                                                                                                    | 1. Item 1                                                                                                    | -                             |
| (escalars                       | Console R Markdown ×                                                                                                    | 2. Item 2<br>• Item 2a                                                                                                    | 😏 Publish 🔻 🌀                 |
| (00001010),                     | ~/ Ø                                                                                                    | ∘ Item 2b                                                                                                    |                               |
| vectors                         | > attributes (Davis)<br>\$names                                                                                                    | Header 1                                                                                                    |                               |
| (00)0,0,                        | <pre>[1] "sex" "weight" "height" "repwt" "repht"</pre>                                                                                                    | Header 2                                                                                                    |                               |
| mathicad                        | \$class                                                                                                    |                                                                                                    |                               |
| marrices,                       |                                                                                                    | library (car)                                                                                                    |                               |
| lists atc)                      | \$row.names [1] "1" "2" "3" "4" "5" "6" "7" "8" "9" "10" [19] "19" "20" "21" "22" "23" "24" "25" "26" "27" "28"                                                                                                    | ## Warning: package 'car' was built under R version 3.4.4                                                                                            |                               |
| 11313, 610)                     | [37] "37" "38" "39" "40" "41" "42" "43" "44" "45" "46"<br>[55] "55" "56" "57" "58" "59" "60" "61" "62" "63" "64"                                                                                                    | ## Loading required package: carData                                                                                                    |                               |
| <b>T</b> I I ·                  | [73] "73" "74" "75" "76" "77" "78" "79" "80" "81" "82"<br>[91] "91" "92" "93" "94" "95" "96" "97" "98" "99" "100"                                                                                                    | <pre>## Warning: package 'carData' was built under R version 3.4.4</pre>                                                                             |                               |
| • The basic                     | [109] "109" "110" "111" "112" "113" "114" "115" "116" "117" "118"<br>[127] "127" "128" "129" "130" "131" "132" "133" "134" "135" "136"                                                                                                    | data (Davie)                                                                                                    |                               |
|                                 | [145] "145" "146" "147" "148" "149" "150" "151" "152" "153" "154"<br>[163] "163" "164" "165" "166" "167" "168" "169" "170" "171" "172"                                                                                                    | summary (Davis)                                                                                                    |                               |
| object is a                     | $ \begin{bmatrix} 105 \\ 181 \end{bmatrix} \begin{bmatrix} 181 \\ 182 \end{bmatrix} \begin{bmatrix} 182 \\ 183 \end{bmatrix} \begin{bmatrix} 184 \\ 184 \end{bmatrix} \begin{bmatrix} 185 \\ 185 \end{bmatrix} \begin{bmatrix} 105 \\ 105 \\ 185 \end{bmatrix} \begin{bmatrix} 105 \\ 187 \end{bmatrix} \begin{bmatrix} 171 \\ 172 \\ 188 \end{bmatrix} \begin{bmatrix} 171 \\ 172 \\ 189 \end{bmatrix} \begin{bmatrix} 171 \\ 172 \\ 189 \end{bmatrix} \begin{bmatrix} 171 \\ 189 \\ 189 \end{bmatrix} \begin{bmatrix} 171 \\ 189 \\ 189 \end{bmatrix}$ | žž sev vejcht bejcht renut renht                                                                                                    |                               |
| UDJECT 15 U                     | [199] "199" "200"                                                                                                    | ## F:112 Min. : 39.0 Min. : 57.0 Min. : 41.00 Min. :148.0                                                                                            | 160                           |
|                                 | <pre>&gt; hist(Davis\$weight,15,col=rainbow(15)) &gt;  </pre>                                                                                                    | ## Median : 63.0 Median :169.5 Median : 63.00 Median :168.0                                                                                          | -                             |
| list: list().                   |                                                                                                    |                                                                                                    |                               |
|                                 | 🚱 🜍 📗 MSCTM 🚺 MSCTM R RStudio 🔃 D:/Dro                                                                                                    | 🗧 🧐 Inbox 🔇 🥝 Google 🏋 IEEE-T 🤔 2011 fr  2011 Fr  2014 fr 🐨 TrRQua ES                                                                                | ▲ 📭 📶 🕩 😻 13:33<br>07/09/2018 |
|                                 |                                                                                                    |                                                                                                    | 07703/2010                    |

• Data matrix -

rows are individuals and columns are variables: data.frame.

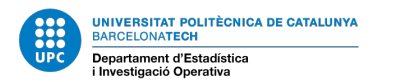

#### INTRODUCTION TO R: CONSOLE, DEVICES AND SCRIPTS

Available ones:

R Console (to write command and obtain results) As many script windows as you want.

Data

Command win.graph() to create a new graphic device.

| e Edit Code View Plots Session Build Debug Profile Tools Help                                                                                                    |                                                                          |                         |                         |             |
|----------------------------------------------------------------------------------------------------|--------------------------------------------------------------------------|-------------------------|-------------------------|-------------|
| 🔹 🞯 🔹 🔜 🛛 🚔 🖉 Go to file/function 💦 🛛 🔯 🔹 Addins 👻                                                                                                    |                                                                          |                         |                         | (No         |
| DRT-PassDA_v4.Rmd × 🐑 ODEMIT_KINEO_v3.Rmd × 🖤 Meu_Sessió4_PCA.Rmd × 🖤 Lab23Mar2018_PCA.Rmd × 🖤 IntroR.Rmd ×                                                        | -0                                                                       | Environment History     |                         | _           |
| 🗁 🔊 🔒 💞 💁 💉 Knit + 🐵 +                                                                                                    | 🖓 Insert 🔹 🏠 😓 Run 🔹 🍲 🗮                                                 | 🞯 🔒 📑 Import Dataset    | - 🖌                     | 🗏 List 👻    |
| 28 + Item 2b                                                                                                    | A                                                                        | 🐴 Global Environment 🝷  |                         | Q,          |
| 29                                                                                                    |                                                                          | Data                    |                         |             |
| 30                                                                                                    |                                                                          | ODavis                  | 200 obs. of 5 variables |             |
| 31- # Header 1<br>32- ## Header 2                                                                                                    |                                                                          |                         |                         |             |
| 33                                                                                                    |                                                                          |                         |                         |             |
| 34                                                                                                    |                                                                          |                         |                         |             |
| 35 - ```{r}                                                                                                    | © ≍ ►                                                                    |                         |                         |             |
| 37 data(Davis)                                                                                                    |                                                                          |                         |                         |             |
| 38 summary(Davis)                                                                                                    |                                                                          |                         |                         |             |
| 39 attributes(Davis)                                                                                                    |                                                                          |                         |                         |             |
| 40 hist(Davis\$weight,15,col=rainbow(15))                                                                                                    | E                                                                        |                         |                         |             |
| 41 42                                                                                                    |                                                                          |                         |                         |             |
| 43                                                                                                    | -                                                                        | Filer Diete Dackager He | ala Mauar               |             |
| 41:1 G Chunk 1 0                                                                                                    | R Markdown 🗘                                                             | Thes Flots Fackages The | ng viewei               | G Dublich - |
| onsole R Markdown ×                                                                                                    | _                                                                        |                         |                         | - TODIAT    |
| class<br>1] "data.frame"                                                                                                    |                                                                          | 8 7                     |                         |             |
| row. names                                                                                                    |                                                                          |                         |                         |             |
| [1] "1" "2" "3" "4" "5" "6" "7" "8" "9" "10" "11" "12" "                                                                                                    | 13" "14" "15" "16" "17" "18"                                             | ω.                      |                         |             |
| [19] "19" "20" "21" "22" "23" "24" "25" "26" "27" "28" "29" "30" "<br>[37] "37" "38" "39" "40" "41" "43" "43" "44" "45" "46" "46" "47" "48" "                      | 31" "32" "33" "34" "35" "36"                                             | > <del>2</del> -        |                         |             |
| [57] "57 - 58 - 59 - 40 - 41 - 42 - 45 - 44 - 45 - 46 - 47 - 48 - 7<br>[55] "55" "56" "57" "58" "59" "60" "61" "62" "63" "64" "65" "66" "i                         | 67" "68" "69" "70" "71" "72"                                             | en o                    |                         |             |
| [73] "73" "74" "75" "76" "77" "78" "79" "80" "81" "82" "83" "84" "                                                                                                 | 85" "86" "87" "88" "89" "90"                                             | edn<br>30               |                         |             |
| [91] "91" "92" "93" "94" "95" "96" "97" "98" "99" "100" "101" "102" "                                                                                              | 103" "104" "105" "106" "107" "108"                                       | μ <sup>μ</sup>          |                         |             |
| 109] "109" "110" "111" "112" "113" "114" "115" "116" "11/" "118" "119" "120" ".<br>127] "127" "128" "120" "130" "131" "132" "133" "134" "136" "136" "137" "138" ". | 121" "122" "123" "124" "125" "126"<br>139" "140" "141" "142" "143" "144" | - 3                     |                         |             |
| 145] "145" "146" "147" "148" "149" "150" "151" "152" "153" "154" "155" "154" "155" "156" "2                                                                        | 157" "158" "159" "160" "161" "162"                                       |                         |                         |             |
| 163] "163" "164" "165" "166" "167" "168" "169" "170" "171" "172" "173" "174" "                                                                                     | 175" "176" "177" "178" "179" "180"                                       | ę -                     |                         |             |
| 181] "181" "182" "183" "184" "185" "186" "187" "188" "189" "190" "191" "192" ":<br>1993 "1994" "2994"                                                              | 193" "194" "195" "196" "197" "198"                                       |                         |                         |             |
| 199] 199 200                                                                                                    |                                                                          | o J <b></b>             |                         |             |
| hist(Davis\$weight,15,co]=rainbow(15))                                                                                                    | =                                                                        |                         |                         | 110 100     |
| hist(Davis\$weight,15,col=rainbow(15))                                                                                                    | 8.0°                                                                     | 40                      | 60 80 100 120           | 140 160     |
| win, graph()                                                                                                    |                                                                          |                         | Davis\$weight           |             |
|                                                                                                    |                                                                          |                         |                         |             |

Graphic Devices: *R graphics* has a matrix structure that allows to obtain several figures: for ex. 2 rows and 2 columns

par(mfrow=c(2,2))

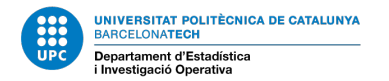

#### INTRODUCTION TO R: COMMAND STRUCTURE

- R Command structure:
- > Command parameters <CR>
- > Command parameters ; Command parameters <CR>

| RStudio                                                                                                    |                                                                  |
|----------------------------------------------------------------------------------------------------|------------------------------------------------------------------|
| File Edit Code View Plots Session Build Debug Profile Tools Help                                                                                                    |                                                                  |
| 🝳 🔹 😭 📄 🔚 🦾 Go to file/function 📄 🔯 🔹 Addins 👻                                                                                                    |                                                                  |
| DRT-PassDA_v4.Rmd × ODDEMIT_KINEO_v3.Rmd × ODMeu_Sessió4_PCA.Rmd × OLab23Mar2018_PCA.Rmd × ODIntroR.Rmd ×                                                                                                    |                                                                  |
|                                                                                                    | 🍓 Insert • 🖓 🖑 📑 Run • 🤹 • 🛎                                     |
| 28 + Item 2b                                                                                                    | Run Selected Line(s) Ctrl+Enter                                  |
| 30                                                                                                    | Run Current Chunk Ctrl+Shift+Enter     Run Next Chunk Ctrl+Alt+N |
| 31-# Header 1<br>32-## Header 2                                                                                                    | Bun Setun Chunk                                                  |
| 33                                                                                                    | The All Churks Above Ctria Alta P                                |
| 34<br>25 ```(n)                                                                                                    | Run All Chunks Below                                             |
| 36 library(car)                                                                                                    | Run All Ctrl+Alt+R                                               |
| 37 data(Davis)                                                                                                    |                                                                  |
| 38 summary(Davis)<br>39 attributes(Davis)                                                                                                    |                                                                  |
| 40 hist(Davis\$weight,15,col=rainbow(15))                                                                                                    | =                                                                |
| 41                                                                                                    |                                                                  |
| 42 43                                                                                                    | *                                                                |
| 41:1 Chunk1 ÷                                                                                                    | R Markdown 🗘                                                     |
| Console R Markdown ×                                                                                                    |                                                                  |
| ~/ 🛱                                                                                                    |                                                                  |
| [1] "sex" "weight" "height" "repwt" "repht"                                                                                                    | ^                                                                |
|                                                                                                    |                                                                  |
| Sclass<br>[1] "data frame"                                                                                                    |                                                                  |
|                                                                                                    |                                                                  |
| \$row.names                                                                                                    | 1141 1151 1161 1171 1191                                         |
| $\begin{bmatrix} 1 \end{bmatrix} \begin{bmatrix} 1 \\ 2 \end{bmatrix} \begin{bmatrix} 2 \\ 20 \end{bmatrix} \begin{bmatrix} 2 \\ 21 \end{bmatrix} \begin{bmatrix} 2 \\ 22 \end{bmatrix} \begin{bmatrix} 23 \\ 23 \end{bmatrix} \begin{bmatrix} 24 \\ 25 \end{bmatrix} \begin{bmatrix} 26 \\ 25 \end{bmatrix} \begin{bmatrix} 26 \\ 27 \end{bmatrix} \begin{bmatrix} 28 \\ 28 \end{bmatrix} \begin{bmatrix} 29 \\ 30 \end{bmatrix} \begin{bmatrix} 30 \\ 31 \end{bmatrix}$                                                                                                    | "32" "33" "34" "35" "36"                                         |
| [37] "37" "38" "39" "40" "41" "42" "43" "44" "45" "46" "47" "48" "49"                                                                                                    | "50" "51" "52" "53" "54"                                         |
| [55] "55" "56" "57" "58" "59" "60" "61" "62" "63" "64" "65" "66" "67"                                                                                                    | "68" "69" "70" "71" "72"<br>"86" "87" "88" "80" "00"             |
| $\begin{bmatrix} 2 & 5 \end{bmatrix} = \begin{bmatrix} 75 & 74 & 75 \end{bmatrix} = \begin{bmatrix} 76 & 77 & 78 & 79 \end{bmatrix} = \begin{bmatrix} 80 & 81 & 82 & 85 \\ \hline 91 \end{bmatrix} = \begin{bmatrix} 92 & 93 & 94 \end{bmatrix} = \begin{bmatrix} 95 & 96 & 97 & 98 \end{bmatrix} = \begin{bmatrix} 98 & 99 & 100 \\ \hline 91 & 101 & 102 \end{bmatrix} = \begin{bmatrix} 102 & 103 \\ \hline 103 & 103 \end{bmatrix}$                                                                                                    | "104" "105" "106" "107" "108"                                    |
| [109] "109" "110" "111" "112" "113" "114" "115" "116" "117" "118" "119" "120" "121"                                                                                                    | "122" "123" "124" "125" "126"                                    |
| $\begin{bmatrix} 127 \end{bmatrix}$ "127" "128" "129" "130" "131" "132" "133" "134" "135" "136" "137" "138" "139" $\begin{bmatrix} 145 \end{bmatrix}$ "145" "146" "147" "148" "149" "150" "151" "152" "152" "154" "155" "156" "157"                                                                                                    | "140" "141" "142" "143" "144"                                    |
| $ \begin{bmatrix} 143 \end{bmatrix} \ 143 \ 144 \ 145 \ 146 \ 147 \ 148 \ 150 \ 151 \ 152 \ 153 \ 154 \ 155 \ 156 \ 157 \ 168 \ 169 \ 170 \ 171 \ 172 \ 171 \ 172 \ 173 \ 174 \ 175 \ 176 \ 177 \ 177 \$ | "176" "177" "178" "179" "180"                                    |
| [181] "181" "182" "183" "184" "185" "186" "187" "188" "189" "190" "191" "192" "193"                                                                                                    | "194" "195" "196" "197" "198"                                    |
| [199] "199" "200"                                                                                                    |                                                                  |
| <pre>&gt; hist(Davis\$weight,15,col=rainbow(15))</pre>                                                                                                    | Ξ                                                                |
| <pre>&gt; hist(Davis\$weight,15,col=rainbow(15)) &gt; win graph()</pre>                                                                                                    |                                                                  |
| > writ, graph()                                                                                                    |                                                                  |
|                                                                                                    | ·                                                                |
| 🚱 🧿 📔 MSCTM 🚺 MSCTM 🔞 RStudio 🧤 🚳 Inbox 🔇 실                                                                                                    | Google                                                           |
|                                                                                                    |                                                                  |

To be written in R console or any script or inside a chunk in R Markdown.

To execute a command line included in a script: press <ctrl- Enter>.

To execute several command lines: select and <ctrl- Enter>.

To execute one or several chunks use R Studio menu.

## INTRODUCTION TO R: SEQUENCES ...

#### Example: create a vector with 4 integer elements

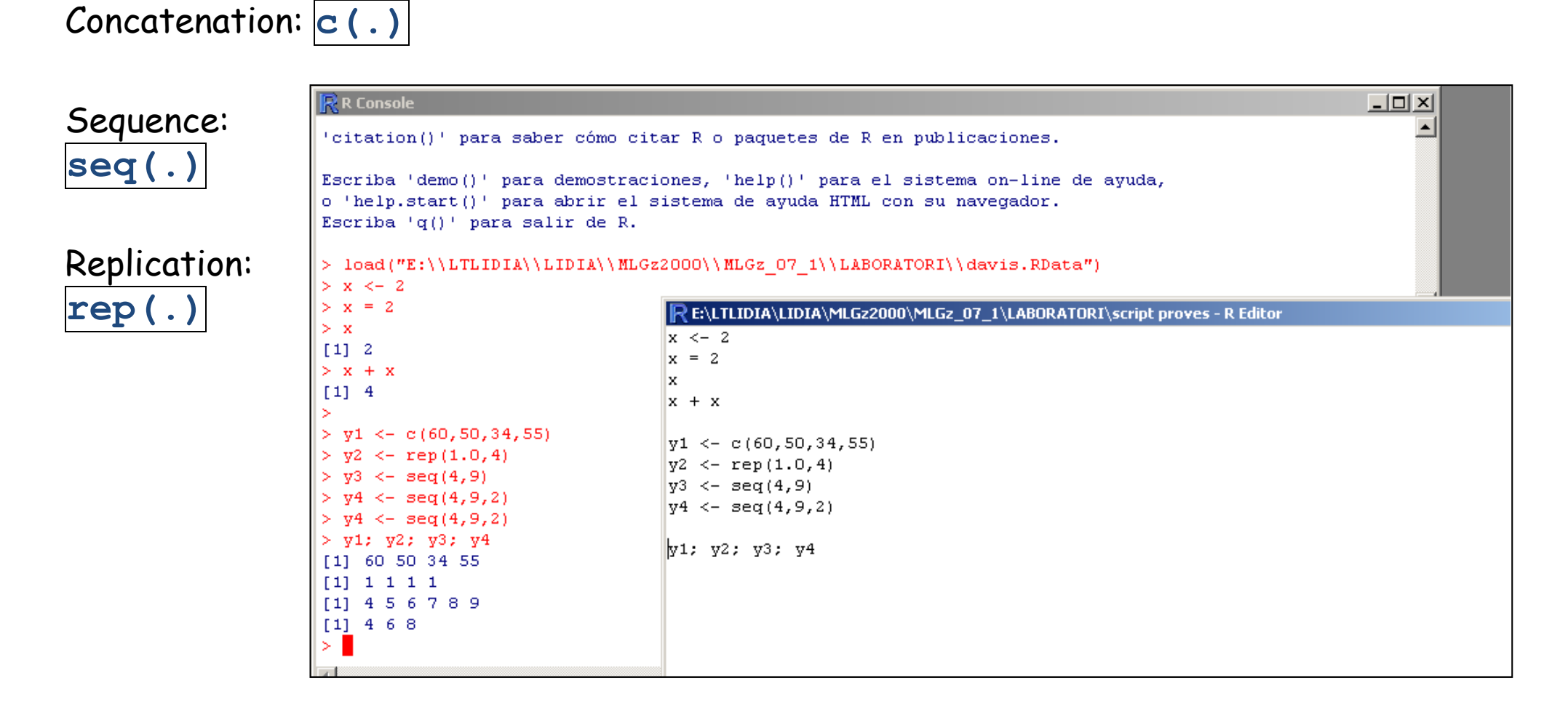

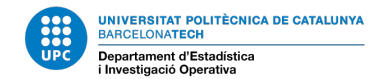

### INTRODUCTION TO R - BASIC OBJECTS:

Important Objects: lists, vectors, matrices and arrays

| R Gui         Archivo Editar Paquetes Ventanas Ayuda         Image: Image: Image | • Matrices are arrays of 2 dimensions.                                                                                                    |
|----------------------------------------------------------------------------------------------------|----------------------------------------------------------------------------------------------------|
| <pre>&gt; x&lt;-1:24<br/>&gt; dim(x)&lt;-c(6,4)<br/>&gt; x&lt;-matrix(1:24, nrow=6)<br/>&gt; rownames(x) &lt;- letters[1:6]<br/>&gt; colnames(x)&lt;-c("A","B","C","D")<br/>&gt; colnames(x)&lt;-list("A","B","C","D")<br/>&gt; y&lt;-x</pre>                                                                                                    | <ul> <li>Matrices and arrays of<br/>dimension greater than a 2 are<br/>allowed.</li> </ul>                                                                           |
| <pre>&gt; dim(y) &lt;-c(4,3,2) &gt; x     A B C D a 1 7 13 19 b 2 8 14 20 c 3 9 15 21 d 4 10 16 22 e 5 11 17 23</pre>                                                                                                    | •Related commands: rownames(),<br>colnames(), dim() to check<br>dimensions.                                                                                          |
| f 6 12 18 24<br>> y                                                                                                    | <ul> <li>To create matrices:</li> </ul>                                                                                                    |
| <pre> [, 1] [, 2] [, 3] [1,] 1 5 9 [2,] 2 6 10 [3,] 3 7 11 [4,] 4 8 12 , , 2 [, 1] [, 2] [, 3] [1,] 13 17 21 [1,] 13 17 21 [2,] 14 18 22 [3,] 15 19 23 [4,] 16 20 24 ] </pre> <b>REVITIONALIDALIDALIDALIDALIDALIDALIDALIDALIDALID</b>                                                                                                    | <pre>&gt; x&lt;-matrix(1:24, nrow=6) &gt; rownames(x) &lt;- letters [1:6] &gt; colnames(x)&lt;- c("A","B","C","D") &gt; colnames(x)&lt;- list("A","B","C","D")</pre> |

# INTRODUCTION TO R - FUNCTIONS AND ARGUMENTS

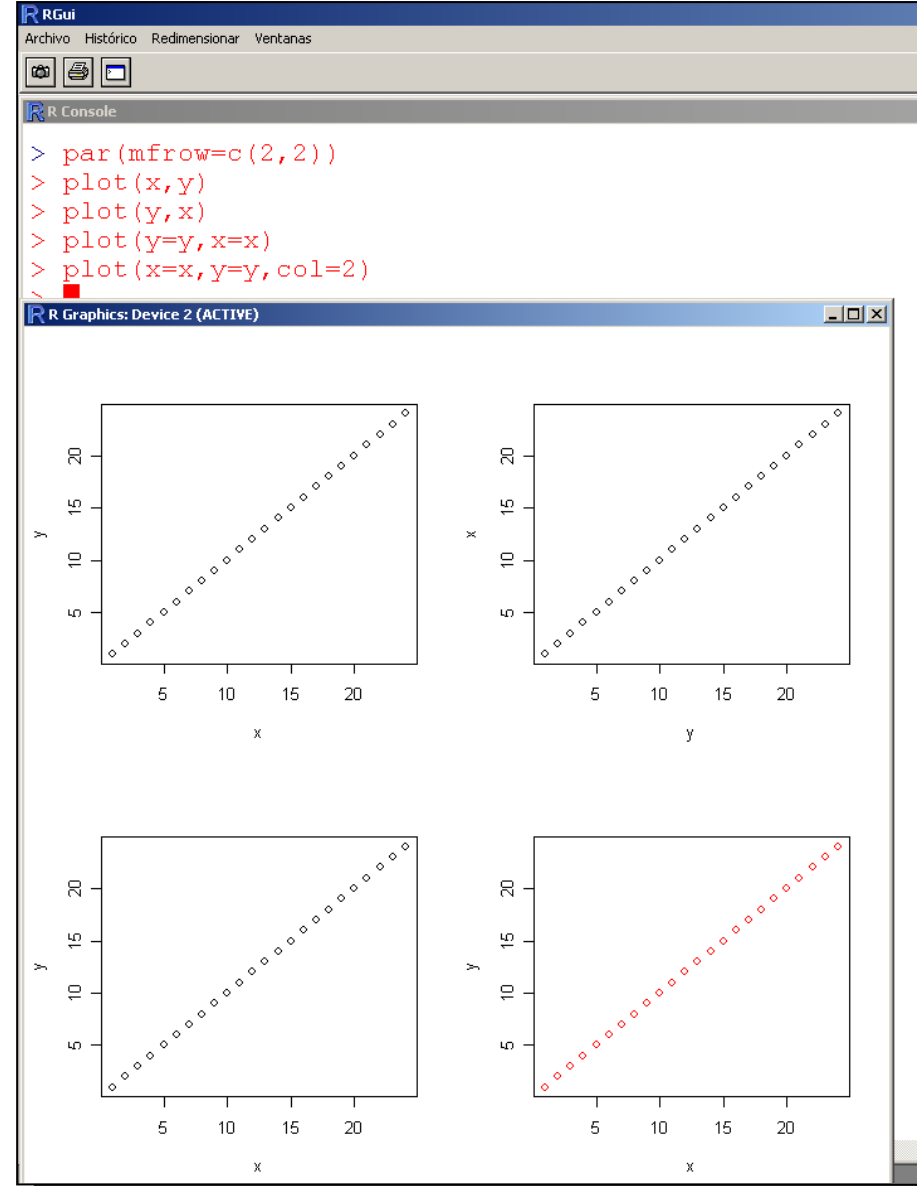

#### Functions and arguments:

- An R function might be a mathematic or statistical function, as log(x), but there are additional functions as plot( height, weight ).
- Functions have actual parameters (actual arguments) and formal parameters (formal arguments).

• Most arguments have default values and can be omitted.

• R functions arguments can be positionally matched (positional matching) or by name (keyword matching). You can mix positional matching with matching by name.

UNIVERSITAT POLITÈCNICA DE CATALUNYA

BARCELONATECH

nvestigació Operativa

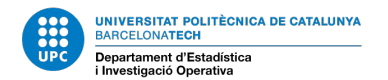

#### INTRODUCTION TO R - FUNCTIONS AND ARGUMENTS

| R Help               | for package graphics                                               |                    |                                                            |                                |                                  |                                  | For example:                                     |
|----------------------|--------------------------------------------------------------------|--------------------|------------------------------------------------------------|--------------------------------|----------------------------------|----------------------------------|--------------------------------------------------|
| Ocultar<br>Contenido | Atrás Imprimir Opcjones                                            |                    |                                                            |                                |                                  |                                  | · · · · · · · · · · · · · · · · · · ·            |
|                      | ? matplot                                                          | plot.default(graph | ics)                                                       |                                |                                  |                                  | • plot(neight, weight) is a positional           |
|                      | ? matpoints                                                        |                    |                                                            | The Defa                       | ult Scatternl                    | ot Eupotic                       |                                                  |
|                      | ? mosaicplot<br>? mosaicplot.default                               |                    |                                                            | The Dera                       | dit scatterpi                    | OU FUICCIO                       | matchina call                                    |
|                      | ? mosaicplot.formula                                               | Descriptio         | n                                                          |                                |                                  |                                  | materning can.                                   |
|                      | ? pairs                                                            | -                  |                                                            |                                |                                  |                                  | <pre>&gt; plat(baight waight cal=2) adda a</pre> |
|                      | ? pairs.default<br>? pairs.formula                                 | Draw a scatter plo | ot with "decorations" such as                              | axes and titles in the active  | e graphics window.               |                                  | • plot(neight, weight, col-z) adds a             |
|                      | 2 panel.smooth                                                     | Usage              |                                                            |                                |                                  |                                  |                                                  |
|                      | ? par<br>? persp                                                   |                    |                                                            |                                |                                  |                                  | keyword matching argument.                       |
|                      | ? persp.default                                                    | ## Default S3      | method:                                                    | - NULL TIM - NULL              |                                  |                                  |                                                  |
|                      | ? pie<br>? piechart                                                | log = "",          | main = NULL, sub = N                                       | ULL, xlab = NULL, yl           | ab = NULL,                       |                                  | a plat(y=waight y=baight gal=2) allows           |
|                      | ? plot                                                             | ann = par          | ("ann"), axes = TRUE,                                      | frame.plot = axes,             |                                  |                                  | • plot(y=weight, x=height, col=2) allows         |
|                      | 2 plot.data.frame<br>2 plot.Date                                   | panel.fii          | st = NULL, panel.last                                      | . = NULL, asp = NA, .          | •••)                             |                                  |                                                  |
|                      | plot.default                                                       | Arguments          |                                                            |                                |                                  |                                  | arouments in any order (all arouments            |
|                      | 2) plot.design<br>2) plot.factor                                   | -                  |                                                            |                                |                                  |                                  | a guillents in any order (an a guillents         |
|                      | 2 plot.formula                                                     | ×, y th            | e x and y arguments provide                                | the x and y coordinates fo     | r the plot. Any reasonable way   | y of defining the coordi         |                                                  |
| -                    | 2 plot.function                                                    | de                 | tails.                                                     |                                |                                  |                                  | by Keyword matching).                            |
| -                    | ? plot.new                                                         | type 1-            | character string giving the typ                            | pe of plot desired. The follo  | owing values are possible, for   | details, see <u>plot</u> : "p" i |                                                  |
|                      | ? plot.POSIXct                                                     | lin                | es, "b", "c") for (empty if "<br>lines                     | 'e") points joined by lines,   | "s" and "S" for stair steps an   | id "h" for histogram-lik         |                                                  |
| -                    | 2 plot.PUSIXIt<br>2 plot.table                                     | xlim th            | unce.<br>e vlimite (v1. v2) of the nlot                    | Note that with a wall of allow | med and leads to a "reversed.    | amie"                            |                                                  |
|                      | ? plot.window                                                      | vlim th            | e a limite (a1, a2) of the plot.<br>e a limite of the plot | 140te ulat x1 > x2 is allo     | wed and leads to a Teversed.     | anio .                           |                                                  |
| -                    | 2 plot.xy<br>2 points                                              | log                | c y minis or inc pior.<br>character string which contai    | ne "v" if the v avie is to he  | logarithmic "w" if the v avis is | to be logarithmic and            | Check narameters in:                             |
|                      | ? points.default                                                   | main at            | main title for the plot-see als                            |                                | roganamine, y nancyaansa         | to be logarithmic and            | • check parameters in                            |
| -                    | 2 points.formula<br>2 polugon                                      | sub a              | wh title for the plot                                      | • <u>ercre</u> .               |                                  |                                  |                                                  |
|                      | ? rect                                                             | xlab al            | ahel for the v avis, defaults t                            | o a description of v           |                                  |                                  | held(blot)                                       |
| -                    | ? rug                                                              | vlab al            | abel for the v axis, defaults t                            | o a description of w           |                                  |                                  |                                                  |
| -                    | ? segments                                                         | ann al             | orical value indication wheth                              | er the default annotation (ti  | tle and v and v avis labels) sho | uld appear on the plot           | anag(plat dafault)                               |
|                      | ?) spineplot                                                       | axes at            | ogical value indicating wheth                              | er both axes should be dra     | wn on the plot. Use graphical    | parameter "xaxt." or             | urys(pior.ueraurr)                               |
|                      | <ol> <li>spineplot. derault</li> <li>spineplot. formula</li> </ol> | frame.plot a       | ogical indicating whether a h                              | ox should be drawn around      | d the plot.                      | FILLIOPOI AGAO OI                |                                                  |
|                      | ? split.screen                                                     | panel.first an     | expression to be evaluated :                               | after the plot axes are set u  | p but before any plotting takes  | s place. This can be use         |                                                  |
|                      | ? stars<br>? stem                                                  | panel.last an      | expression to be evaluated :                               | after plotting has taken plac  | р                                |                                  |                                                  |
|                      | ? strheight                                                        | asp th             | v/x aspect ratio, see plot.                                | . window.                      |                                  |                                  |                                                  |
|                      | ? stripchart<br>? stripplot                                        | ot                 | her graphical parameters (se                               | e par and section 'Details'    | below).                          |                                  |                                                  |
|                      | ? strwidth                                                         |                    |                                                            |                                | ,                                |                                  |                                                  |
| -                    | 2 sunflowerplot                                                    | Details            |                                                            |                                |                                  |                                  |                                                  |
|                      | ? text                                                             |                    |                                                            |                                |                                  |                                  |                                                  |
|                      | 2) text.default<br>2) title                                        | Commonly used g    | raphical parameters are:                                   |                                |                                  |                                  |                                                  |
|                      | ? xinch                                                            | col                |                                                            |                                |                                  |                                  |                                                  |
|                      | 2 xyinch                                                           | The colors         | for lines and points. Multiple                             | colors can be specified so     | that each point can be given it  | s own color. If there at         |                                                  |
| 📗 🗉 🔶 F              | Package graphics: Titles                                           | standard fa        | shion. Lines will all be plotted                           | d in the first colour specifie | d.                               |                                  |                                                  |
|                      |                                                                    | pa .               | 1 -                                                        | 1                              | [                                | _                                |                                                  |
| 🟄 Inicio             | 🕑 😂 🜉 🔤 🔁 🕒 🥭 🗖                                                    | 1 🧼 🤻 💋            | CUR506-07                                                  | 🔄 migz                         | wissio0_sol.doc - Micros         | 💦 RGui                           |                                                  |

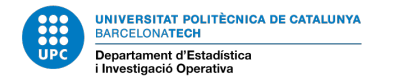

# INTRODUCTION TO R - FACTORS

| R RGui                                                                                                    |                                                                                                    |
|----------------------------------------------------------------------------------------------------|----------------------------------------------------------------------------------------------------|
| Archivo Editar Visualizar Misc Paquetes Ventanas Ayuda                                                                                                    |                                                                                                    |
|                                                                                                    | Factors:                                                                                                    |
| <pre>&gt; opinio &lt;- sample(seq(1:5), 20, replace = TRUE)<br/>&gt; opinio<br/>[1] 3 3 2 2 2 5 3 5 1 5 2 5 3 2 4 4 5 2 4 5<br/>&gt; summary(opinio)<br/>Min. 1st Qu. Median Mean 3rd Qu. Max.<br/>1.00 2.00 3.00 3.35 5.00 5.00<br/>&gt;<br/>&gt; opiniol&lt;- factor(opinio, labels=c("molt desacord","desacord","no sap","d'acord","molt d'<br/>&gt; summary(opinio1)<br/>molt desacord desacord no sap d'acord molt d'acord<br/>1 6 4 3 6<br/>&gt;<br/>&gt; opinio2&lt;-factor(opinio)<br/>&gt; opinio2&lt;-factor(opinio)<br/>&gt; opinio2&lt;-factor(opinio)<br/>&gt; opinio3<br/>[1] 3 3 2 2 2 5 3 5 1 5 2 5 3 2 4 4 5 2 4 5<br/>Levels: 1 2 3 4 5<br/>&gt; opinio3</pre> | <ul> <li>Vectors to represent<br/>qualitative variables.</li> <li>Ordered or not.</li> <li>Consider values as levels o<br/>labels.</li> <li>To convert labels into<br/>numeric values:<br/>as.numeric(factor)</li> </ul> |
| <pre>&gt; levels(opinio3)=c("molt desacord","desacord","no sap","d'acord","molt d'acord") &gt; opinio3 [1] no sap no sap desacord desacord desacord molt d'acord no [8] molt d'acord molt desacord molt d'acord desacord molt d'acord no sap d [15] d'acord d'acord molt d'acord desacord d'acord molt d'acord</pre>                                                                                                    | io sap<br>lesacord                                                                                                    |
| <pre>Levels: molt desacord desacord no sap d'acord molt d'acord<br/>&gt; summary(opinio3)<br/>molt desacord desacord no sap d'acord molt d'acord</pre>                                                                                                    | <pre>factor(x = character(),</pre>                                                                                                    |
| bg                                                                                                    | as.factor(x)                                                                                                    |
| 🏄 Inicio 🛛 🙆 🏹 🖾 🏂 💿 🧔 🗂 🦻 🦹 🥑 👔 💋 🔰 🏠 CURSO6-07 🔹 🖓 mlgz 🖉 Sessio0_sol.doc - Micros 🕅 🥂 R.Gui                                                                                                    | as.ordered(x)                                                                                                    |

# INTRODUCTION TO R - NEW VARIABLES

| 💕 R Help for package gra                                               | aphics       |                                                                                                    | Manipulation of data matrices                                 |
|------------------------------------------------------------------------|--------------|----------------------------------------------------------------------------------------------------|---------------------------------------------------------------|
| 🖅 🕩 🎒<br>Ocultar Atrás Imprim                                          | ir Opcjones  |                                                                                                    | manipulation of data matrices                                 |
| Contenido <u>Ín</u> dice <u>B</u> úsque                                | eda          | plot.default(graphics)                                                                                                    | (data.frame) :                                                |
| ? matpoints<br>? mosaicplot                                            |              | The Default Scatterplot Function                                                                                                    |                                                               |
| ? mosaicplot.def<br>? mosaicplot.form<br>? mtext                       | ault<br>nula | Description                                                                                                    | <ul> <li>Create a new variable from existent</li> </ul>       |
| ? pairs<br>? pairs.default<br>? pairs.formula                          |              | Draw a scatter plot with "decorations" such as axes and titles in the active graphics window.                                                                                                    | variables in the current workspace                            |
| 2 panel.smooth<br>2 par                                                |              | Usage                                                                                                    | · · · · · · · · · · · · · · · · · · ·                         |
| ? persp. default<br>? pie                                              |              | <pre>## Default S3 method:<br/>plot(x, y = NULL, type = "p", xlim = NULL, ylim = NULL,</pre>                                                                                                    | using mathematic functions:                                   |
| piechart     plot     plot     plot.data.frame     plot.Date           |              | ann = par("ann"), axes = TRUE, frame.plot = axes,<br>panel.first = NULL, panel.last = NULL, asp = NÅ,)                                                                                                    | <ul> <li>For example, y&lt;- log(x)+z+4.5 (x and z</li> </ul> |
| ? plot.default<br>? plot.design<br>? plot.faster                       |              | Arguments                                                                                                    | aviatant vactora                                              |
| 2 plot.formula<br>2 plot.function                                      |              | x, y the x and y arguments provide the x and y coordinates for the plot. Any reasonable way of defining the coordinates are the states of the states of the                                                                                                    | existent vectors.                                             |
| plot.histogram     plot.new     plot.POSIXct     plot.POSIXIt          |              | type 1-character string giving the type of plot desired. The following values are possible, for details, see <u>plot</u> : "p" 1<br>lines, "b", "c") for (empty if "c") points joined by lines, "s" and "S" for stair steps and "h" for histogram-lik<br>or lines.                                                                                                    | <ul> <li>In a data.frame: attach(Davis)</li> </ul>            |
| <ul><li>Plot.table</li><li>Plot.window</li></ul>                       |              | x1im the x limits $(x1, x2)$ of the plot. Note that $x1 > x2$ is allowed and leads to a "reversed axis".                                                                                                    |                                                               |
| ? plot.xy<br>? points<br>? points.default                              |              | $\begin{array}{ll} 1 \text{ or } \\ 1 \text{ or } \\ 1 \text{ or } $ | <ul> <li>weight2 &lt;- weight^2 new variable not</li> </ul>   |
| 2 points.formula<br>2 polygon                                          |              | sub a sub title for the plot.                                                                                                    | included in Davis data frame                                  |
| ? rect<br>? rug                                                        |              | xlab a label for the x axis, defaults to a description of x.                                                                                                    | included in Duvis duta. // dijie.                             |
| ? segments<br>? spineplot<br>? spineplot.defau                         | ılt          | ann a logical value indicating whether the default annotation (title and x and y axis labels) should appear on the plot<br>axes a logical value indicating whether both axes should be drawn on the plot. Use graphical parameter "xaxt" or                                                                                                    | <ul> <li>Davis\$weight2 &lt;- weight^2 new</li> </ul>         |
| ? spineplot.formu<br>? split.screen                                    | la           | frame.plot a logical indicating whether a box should be drawn around the plot.<br>panel.first an expression to be evaluated after the plot axes are set up but before any plotting takes place. This can be use                                                                                                    | vaniable included in Davis data frame                         |
| ? stars<br>? stem<br>? strheight                                       |              | panel.last an expression to be evaluated after plotting has taken place.                                                                                                    | variable included in Davis data. Trame,                       |
| ? stripchart<br>? stripplot                                            |              | <ul> <li>asp the y/x aspect ratio, see <u>plot.window</u>.</li> <li>other graphical parameters (see <u>par</u> and section 'Details' below).</li> </ul>                                                                                                    | but a detach(Davis) and new attach(                           |
| ? strwidth<br>? sunflowerplot                                          |              | Details                                                                                                    |                                                               |
| ? text<br>? text<br>? text.default                                     |              | Commonly used graphical parameters are:                                                                                                    | Davis ).                                                      |
| 2 title<br>2 xinch<br>2 xyinch<br>2 yinch<br>1 • • • Package graphics: | Titles 💌     | col<br>The colors for lines and points. Multiple colors can be specified so that each point can be given its own color. If there ar<br>standard fashion. Lines will all be plotted in the first colour specified.                                                                                                    | <ul> <li>Remove an object: rm(object-name).</li> </ul>        |
| 🏄 Inicio 📔 🎯 🏹 🧱 🛛                                                     |              | i bg                                                                                                    |                                                               |

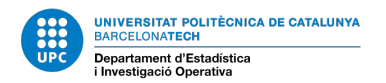

# INTRODUCTION TO R - NEW VARIABLES

- To remove a variable included in a data.frame: Davis\$weight2<-NULL.
- Remove all objects in the current workspace: rm(list=ls()).
- Remove all objects in the current workspace beginning with 'la': rm(list=ls(pattern="la")).
- R can deal with multiple datasets at the same time.
  - You just need to specify the name of the dataset and a "\$" symbol before each variable name.
  - $\odot$  If you don't want to write again

and again the name of the dataset as a prefix for each variable, you can use attach()

| ls()                                  |                                 |                                 |                             |                              |                        |                           |                           |                          |                                        |       |                |       |       |       |       |                |  |
|---------------------------------------|---------------------------------|---------------------------------|-----------------------------|------------------------------|------------------------|---------------------------|---------------------------|--------------------------|----------------------------------------|-------|----------------|-------|-------|-------|-------|----------------|--|
| l] "davis"<br># M'intere<br># Vec les | "la<br>ssa la cla<br>columnes c | ast.warn<br>Asse de<br>Jue cont | ing" "d<br>davis<br>é (cara | opinio'<br>(és un<br>acterí: | "<br>data.∷<br>stique: | opin"<br>frame o<br>de le | niol"<br>o matr<br>es obs | "(<br>iu de d<br>ervacio | o <mark>pinio</mark><br>dades)<br>ons) | 2"    | "opir          | nio3" |       |       |       |                |  |
| attribute:<br>names                   | (davis)                         |                                 |                             |                              |                        |                           |                           |                          |                                        |       |                |       |       |       |       |                |  |
| ] "id"                                | "sex"                           | "we                             | ight"                       | "hei                         | ght"                   | "r_we:                    | ight"                     | "r_hei                   | ght"                                   |       |                |       |       |       |       |                |  |
| ow.names                              |                                 |                                 |                             |                              |                        |                           |                           |                          |                                        |       |                |       |       |       |       |                |  |
| [1] "1"                               | "2" "3"                         | "4"                             | "5"                         | "6"                          | "7"                    | "8"                       | "9"                       | "10"                     | "11"                                   | "12"  | "13"           | "14"  | "15"  | "16"  | "17"  | "18"           |  |
| 19] "19"                              | "20" "21'                       | "22"                            | "23"                        | "24"                         | "25"                   | "26"                      | "27"                      | "28"                     | "29"                                   | "30"  | "31"           | "32"  | "33"  | "34"  | "35"  | "36"           |  |
| 37] "37"                              | "38" "39'                       | "40"                            | "41"                        | "42"                         | "43"                   | "44"                      | "45"                      | "46"                     | "47"                                   | "48"  | "49"           | "50"  | "51"  | "52"  | "53"  | "54"           |  |
| 55] "55"                              | "56" "57'                       | ' "58"                          | "59"                        | "60"                         | "61"                   | "62"                      | "63"                      | "64"                     | "65"                                   | "66"  | "67"           | "68"  | "69"  | "70"  | "71"  | "72"           |  |
| 73] "73"                              | "74" "75'                       | "76"                            | "77"                        | "78"                         | "79"                   | "80"                      | "81"                      | "82"                     | "83"                                   | "84"  | "85"           | "86"  | "87"  | "88"  | "89"  | "90"           |  |
| 91] "91"                              | "92" "93'                       | ' "94"                          | "95"                        | "96"                         | "97"                   | "98"                      | "99"                      | "100"                    | "101"                                  | "102" | "103"          | "104" | "105" | "106" | "107" | "108"          |  |
| 09] "109"                             | "110" "111                      | ." "112"                        | "113"                       | "114"                        | "115"                  | "116"                     | "11/"                     | "118"                    | "119"                                  | "120" | "121"          | "122" | "123" | "124" | "125" | "126"          |  |
| 27] "127"                             | "128" "129                      | 9" "130"<br>N N140N             | "131"                       | "132"                        | .133.                  | "134"                     | .135.                     | .136.                    | "137"                                  | "138" | .139.          | "140" | 1411  | "142" | "143" | "144"          |  |
| 45] "145"<br>621 #162#                | "146" "14.                      | 1148°<br>1148°                  | "149"                       | "150"                        | "151"                  | "152"                     | .123.                     | "154"                    | "155"                                  | 11741 | "15/"<br>"175" | 11761 | 11220 | "160" | .101. | "162"          |  |
| 63] "163"<br>611 #161#                | "104" "10;                      | 0" "100"<br>01 11041            | 11051                       | 1100                         | 11071                  | 11001                     | 11001                     | 11001                    | 11011                                  | 11021 | 11021          | 11041 | 11051 | 11061 | 11071 | "100"<br>"100" |  |
| 991 "199"                             | "200"                           | ) 104                           | 105                         | 100                          | 107                    | 100                       | 105                       | 190                      | 191                                    | 192   | 195            | 194   | 195   | 190   | 191   | 190            |  |
|                                       |                                 |                                 |                             |                              |                        |                           |                           |                          |                                        |       |                |       |       |       |       |                |  |
| lass                                  |                                 |                                 |                             |                              |                        |                           |                           |                          |                                        |       |                |       |       |       |       |                |  |
| ] "data.fr                            | rame"                           |                                 |                             |                              |                        |                           |                           |                          |                                        |       |                |       |       |       |       |                |  |
| # O només                             | les columr                      | nes                             |                             |                              |                        |                           |                           |                          |                                        |       |                |       |       |       |       |                |  |
| names(davi                            | .s)                             |                                 |                             |                              |                        |                           |                           |                          |                                        |       |                |       |       |       |       |                |  |
| ] "id"                                | "sex"                           | "we                             | ight"                       | "heig                        | ght"                   | "r_we:                    | ight"                     | "r_hei                   | ght"                                   |       |                |       |       |       |       |                |  |
| # Quin és                             | el nb d'ob                      | servaci                         | ons: di                     | imensi                       | 5 file:                | 5                         |                           |                          |                                        |       |                |       |       |       |       |                |  |
| dim( davi:                            | 5 )                             |                                 |                             |                              |                        |                           |                           |                          |                                        |       |                |       |       |       |       |                |  |
| ] 200 6                               |                                 |                                 |                             |                              |                        |                           |                           |                          |                                        |       |                |       |       |       |       |                |  |
| dim( davi:                            | 5)[1]                           |                                 |                             |                              |                        |                           |                           |                          |                                        |       |                |       |       |       |       |                |  |
| ] 200                                 |                                 |                                 |                             |                              |                        |                           |                           |                          |                                        |       |                |       |       |       |       |                |  |
| # NO es po                            | ou crear el                     | . quadra                        | r aet l                     | pes com                      | n a va:                | гтарте                    | no es                     | VISID.                   | те                                     |       |                |       |       |       |       |                |  |
| pesz <- we                            | erdur.5<br>So "mojapti          | . no ong                        | ontrod                      | _                            |                        |                           |                           |                          |                                        |       |                |       |       |       |       |                |  |
| ror: objet<br># La varia              | blo ág mig                      | ible ro                         | ferenc                      | J<br>iada d:                 | ing do:                | ta fro                    | no dott                   | ie                       |                                        |       |                |       |       |       |       |                |  |
| т ша valia<br>nes2 <= da              | wisŚweicht                      | -v5<br>-v5                      | rerent.                     | raua u.                      | ua ua                  | ca.rrd                    | ae uev                    | 10                       |                                        |       |                |       |       |       |       |                |  |
| $\rho c \rho z \sim u c$              |                                 | - 4                             |                             |                              |                        |                           |                           |                          |                                        |       |                |       |       |       |       |                |  |
| 180                                   |                                 |                                 |                             |                              |                        |                           |                           |                          |                                        |       |                |       |       |       |       |                |  |

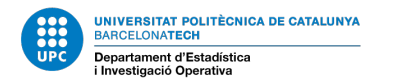

# INTRODUCTION TO R - SCOPE OF VISIBILITY: ATTACH COMMAND

| <pre>Note that the second of the second of t</pre>   |                                                                                                    |                     |               |                |               |               |  |  |  |  |
|----------------------------------------------------------------------------------------------------|----------------------------------------------------------------------------------------------------|---------------------|---------------|----------------|---------------|---------------|--|--|--|--|
| <pre>&gt; # Podem fer visibles totes les variables d'un data.frame<br/>&gt; attach(davis)<br/>&gt; # Ara es pot crear una nova variable fora del data.frame<br/>&gt; pes2 &lt;- weight^2<br/>&gt; ls()<br/>[1] "davis" "last.warning" "opinio" "opinio1" "opinio2" "opinio3" "pes2"<br/>&gt; detach(davis)<br/>&gt; # Si es vol crear dins del data.frame davis<br/>&gt; davis&lt;-transform( davis, pes2=weight^2 )<br/>&gt; summary(davis)<br/>id sex weight height r_weight r_height pes2<br/>Min. : 1.00 F:112 Min. : 39.0 Min. : 57.0 Min. : 41.00 Min. : 148.0 Min. : 1521<br/>lst Qu:: 50.75 M: 88 lst Qu:: 55.0 lst Qu::164.0 lst Qu: 55.00 lst Qu::160.5 lst Qu:: 3025<br/>Median :100.50 Median : 63.0 Median : 169.5 Median : 63.00 Median : 168.0 Median : 3969<br/>Mean : 100.50 Mean : 65.8 Mean ::17.00 Mean : 65.62 Mean : 168.5 Mean : 44566<br/>3rd Qu::150.25 3rd Qu:: 74.0 3rd Qu::177.2 3rd Qu:: 73.50 3rd Qu::175.0 3rd Qu:: 5476<br/>Max. :200.00 Max. :166.0 Max. :197.0 Max. :124.00 Max. :200.0 Max. :27556<br/>NA's : 17.00 NA's : 17.00<br/>&gt; # o bé:<br/>&gt; davis\$pes2&lt;- davis\$weight<br/>&gt; # Esborrar una columna d'un data.frame<br/>&gt; davis\$pes2&lt;- nuLL<br/>&gt; # Noms de les caracteristiques (variables) d'un data.frame<br/>&gt; names( davis )<br/>[1] "id" "sex" "weight" "height" "r_weight" "r_height"</pre>                                                                                                    | Reduce Reconsole                                                                                       | Ventanas Avuda      |               |                |               |               |  |  |  |  |
| <pre>&gt; # Podem fer visibles totes les variables d'un data.frame<br/>&gt; attach(davis)<br/>&gt; # Ara es pot crear una nova variable fora del data.frame<br/>&gt; pes2 &lt;- weight^2<br/>&gt; ls()<br/>[1] "davis" "last.warning" "opinio" "opinio1" "opinio2" "opinio3" "pes2"<br/>&gt; detach(davis)<br/>&gt; # Si es vol crear dins del data.frame davis<br/>&gt; davis&lt;- transform( davis, pes2=weight^2 )<br/>&gt; summary(davis)<br/>id sex weight height r_weight r_height pes2<br/>Min. : 1.00 F:112 Min. : 39.0 Min. : 57.0 Min. : 41.00 Min. : 148.0 Min. : 1521<br/>lst gu.: 50.75 M: 88 lst gu.: 55.0 lst gu.:164.0 lst gu.: 55.00 lst gu.: 160.5 lst gu.: 3025<br/>Median :100.50 Median : 63.0 Median : 63.00 Median : 63.00 Median : 168.0 Median : 3969<br/>Mean :100.50 Mean : 65.8 Mean :170.0 Mean : 65.62 Mean :168.5 Mean : 4556<br/>3rd gu.: 150.25 3rd gu.: 74.0 3rd gu.:177.2 3rd gu.: 73.50 3rd gu.: 157.0<br/>Max. :200.00 Max. :166.0 Max. :197.0 Max : 124.00 Max. :27556<br/>NA's : 17.00 NA's : 17.0<br/>&gt; # 0 bé:<br/>&gt; davis\$pes2&lt;- davis\$weight<br/>&gt; # Esborrar objecte de l'espai de treball: rm()<br/>&gt; m( pes2 )<br/>&gt; # Esborrar objecte de l'espai de treball: rm()<br/>&gt; # f Sborrar una columna d'un data.frame<br/>&gt; davis\$pes2&lt;= NULL<br/>&gt; # noms de les caracteristiques (variables) d'un data.frame<br/>&gt; names (davis )<br/>[1] "id" "sex" "weight" "height" "r_weight" "r_height"</pre>                                                                                                    |                                                                                                    |                     |               |                |               |               |  |  |  |  |
| <pre>&gt; # Podem fer visibles totes les variables d'un data.frame<br/>&gt; attach(davis)<br/>&gt; # Ara es pot crear una nova variable fora del data.frame<br/>&gt; pes2 &lt;- weight^2<br/>&gt; ls()<br/>[1] "davis" "last.warning" "opinio" "opinio1" "opinio2" "opinio3" "pes2"<br/>&gt; detach(davis)<br/>&gt; # si es vol crear dins del data.frame davis<br/>&gt; davis&lt;-transform( davis, pes2=weight^2 )<br/>&gt; summary(davis)<br/>id sex weight height r_weight r_height pes2<br/>Min. : 1.00 F:112 Min. : 39.0 Min. : 57.0 Min. : 41.00 Min. :148.0 Min. : 1521<br/>lst qu.: 50.75 M: 88 lst qu.: 55.0 lst qu.:164.0 lst qu.: 55.00 lst qu.:160.5 lst qu.: 3025<br/>Median :100.50 Median : 63.0 Median :169.5 Median : 63.00 Median : 168.5 Mean : 168.5 Mean : 168.5 Mean : 168.5 Mean : 168.5 Mean : 4556<br/>3rd qu.:150.25 3rd qu.: 74.0 3rd qu.:177.2 3rd qu.: 73.50 3rd qu.: 175.0 3rd qu.: 5476<br/>Max. :200.00 Max. :166.0 Max. :197.0 Max. :124.00 Max. :200.0 Max. :27556<br/>Na's : 17.00 Na's : 17.00<br/>&gt; # o bé:<br/>&gt; davis\$pes2&lt;- davis\$weight<br/>&gt; # Esborrar object de l'espai de treball: rm()<br/>&gt; rm(pes2 )<br/>&gt; # Bsborrar object de l'espai de treball: rm()<br/>&gt; # fo sborrar una columna d'un data.frame<br/>&gt; davis\$pes2&lt;- NULL<br/>&gt; # moms de les caracteristiques (variables) d'un data.frame<br/>&gt; names (davis )<br/>[1] "id" "sex" "weight" "height" "r_weight" "r_height"</pre>                                                                                                    |                                                                                                    |                     |               |                |               |               |  |  |  |  |
| <pre>&gt; # totach (davis)<br/>&gt; # trach (davis)<br/>&gt; # Ara es pot crear una nova variable fora del data.frame<br/>&gt; pes2 &lt;- weight^2<br/>&gt; ls()<br/>[1] "davis" "last.warning" "opinio" "opiniol" "opinio2" "opinio3" "pes2"<br/>&gt; detach (davis)<br/># \$i es vol crear dins del data.frame davis<br/>&gt; davis&lt;-transform( davis, pes2=weight^2 )<br/>&gt; summary(davis)<br/>id sex weight height r_weight r_height pes2<br/>Min. : 1.00 F:112 Min. : 39.0 Min. : 57.0 Min. : 41.00 Min. :148.0 Min. : 1521<br/>lst Qu.: 50.75 M: 88 lst Qu.: 55.0 lst Qu.:164.0 lst Qu.: 55.00 lst Qu.: 100.5<br/>Median :100.50 Median : 63.0 Median : 63.0 Median : 168.0 Median : 3969<br/>Mean :100.50 Mean : 65.8 Mean :170.0 Mean : 65.62 Mean :168.5 Mean : 4556<br/>3rd Qu.:150.25 3rd Qu.: 74.0 3rd Qu.:177.2 3rd Qu.: 73.50 3rd Qu.: 5476<br/>Max. :200.00 Max. :166.0 Max. :197.0 Max. :124.00 Max. :200.0 Max. :27556<br/>NA's : 17.00 NA's : 17.0<br/>&gt; # 0 bé:<br/>&gt; davis\$pes2&lt;- davis\$weight<br/>&gt; # Esborrar objecte de l'espai de treball: rm()<br/>&gt; rm( pes2 )<br/># # Seborrar una columna d'un data.frame<br/>&gt; dawis\$pes2&lt;- NULL<br/>&gt; # Noms de les caracteristiques (variables) d'un data.frame<br/>&gt; names( davis )<br/>[1] "id" "sex" "weight" "height" "r_weight" "r_height"</pre>                                                                                                    | > # Podem fer visibles totes les variables d'un data frame                                             |                     |               |                |               |               |  |  |  |  |
| <pre>&gt; # Attach(davis)<br/>&gt; # Atta es pot crear una nova variable fora del data.frame<br/>&gt; pes2 &lt;- weight^2<br/>&gt; ls()<br/>[1] "davis" "last.warning" "opinio" "opinio1" "opinio2" "opinio3" "pes2"<br/>&gt; detach(davis)<br/>&gt; # Si es vol crear dins del data.frame davis<br/>&gt; davis<transform( )<br="" davis,="" pes2="weight^2">&gt; summary(davis)</transform(></pre>                                                                                                    | > attach(davis)                                                                                        |                     |               |                |               |               |  |  |  |  |
| <pre>&gt; # Ref Construction of the new of the new of the</pre> | > # Ara es not crear una nova variable fora del data frame                                             |                     |               |                |               |               |  |  |  |  |
| <pre>&gt; ls()<br/>[1] "davis" "last.warning" "opinio" "opinio1" "opinio2" "opinio3" "pes2"<br/>&gt; detach(davis)<br/>&gt; # \$i es vol crear dins del data.frame davis<br/>&gt; davis&lt;-transform( davis, pes2=weight^2 )<br/>&gt; summary(davis)</pre>                                                                                                    | <pre>&gt; # Ara es por crear una nova variabre rora der data.rralle<br/>&gt; pes2 &lt;= weight^2</pre> |                     |               |                |               |               |  |  |  |  |
| <pre>[1] "davis" "last.warning" "opinio" "opinio1" "opinio2" "opinio3" "pes2"<br/>&gt; detach(davis)<br/>&gt; # Si es vol crear dins del data.frame davis<br/>&gt; davis&lt;-transform( davis, pes2=weight^2 )<br/>&gt; summary(davis)</pre>                                                                                                    | > 1s()                                                                                                 |                     |               |                |               |               |  |  |  |  |
| <pre>&gt; detach(davis)<br/>&gt; # Si es vol crear dins del data.frame davis<br/>&gt; davis&lt;-transform( davis, pes2=weight^2 )<br/>&gt; summary(davis)<br/>id         sex         weight         height         r_weight         r_height         pes2<br/>Min. : 1.00 F:112 Min. : 39.0 Min. : 57.0 Min. : 41.00 Min. : 1140.0 Min. : 1521<br/>1st qu.: 50.75 M: 88 1st qu.: 55.0 1st qu.:164.0 1st qu.: 55.00 1st qu.:160.5 1st qu.: 3025<br/>Median :100.50 Median : 63.0 Median : 163.5 Median : 63.00 Median : 168.0 Median : 3369<br/>Mean :100.50 Mean : 65.8 Mean :170.0 Mean : 65.62 Mean :168.5 Mean : 4556<br/>3rd qu.:150.25 3rd qu.: 74.0 3rd qu.:177.2 3rd qu.: 73.50 3rd qu.:175.0 3rd qu.: 5476<br/>Max. :200.00 Max. :166.0 Max. :197.0 Max. :124.00 Max. :200.0 Max. :27556<br/>NA's : 17.00 NA's : 17.0<br/>&gt; # 0 bé:<br/>&gt; davis\$pes2&lt;- davis\$weight<br/>&gt; # Esborrar objecte de l'espai de treball: rm()<br/>&gt; rm( pes2 )<br/>&gt; # Esborrar una columna d'un data.frame<br/>&gt; davis\$pes2&lt;- NULL<br/>&gt; # Noms de les característiques (variables) d'un data.frame<br/>&gt; names( davis )<br/>[1] "id" "sex" "weight" "height" "r_weight" "r_height"</pre>                                                                                                    | [1] "davis" "la                                                                                        | st.warning" "opinio | o" "opinio"   | l" "opinio2"   | "opinio3"     | "pes2"        |  |  |  |  |
| <pre>&gt; # Si es vol crear dins del data.frame davis<br/>&gt; davis&lt;-transform( davis, pes2=weight^2 )<br/>&gt; summary(davis)</pre>                                                                                                    | > detach(davis)                                                                                        | 5 1                 | 1             | 1              | 1             | 1             |  |  |  |  |
| <pre>&gt; davis&lt;-transform( davis, pes2=weight^2 ) &gt; summary(davis)</pre>                                                                                                    | > # Si es vol crear di                                                                                 | ns del data.frame d | lavis         |                |               |               |  |  |  |  |
| <pre>&gt; summary(davis)<br/>id     sex     weight     height     r_weight     r_height     pes2<br/>Min. : 1.00 F:112 Min. : 39.0 Min. : 57.0 Min. : 41.00 Min. :148.0 Min. : 1521<br/>1st qu.: 50.75 M: 88 1st qu.: 55.0 1st qu.:164.0 1st qu.: 55.00 1st qu.:160.5 1st qu.: 3025<br/>Median :100.50     Median : 63.0 Median :169.5 Median : 63.00 Median :168.0 Median : 3969<br/>Mean :100.50     Mean : 65.8 Mean :170.0 Mean : 65.62 Mean :168.5 Mean : 4556<br/>3rd qu.:150.25     3rd qu.: 74.0 3rd qu.:177.2 3rd qu.: 73.50 3rd qu.:175.0 3rd qu.: 5476<br/>Max. :200.00     Max. :166.0 Max. :197.0 Max. :124.00 Max. :200.0 Max. :27556<br/>NA's : 17.00 NA's : 17.0<br/>&gt; # 0 bé:<br/>&gt; davis\$pes2&lt;- davis\$weight<br/>&gt; # Esborrar objecte de l'espai de treball: rm()<br/>&gt; rm( pes2 )<br/>&gt; # Esborrar una columna d'un data.frame<br/>&gt; davis\$pes2&lt;- NULL<br/>&gt; # Noms de les característiques (variables) d'un data.frame<br/>&gt; names( davis )<br/>[1] "id" "sex" "weight" "height" "r_weight" "r_height"</pre>                                                                                                    | > davis<-transform( dav                                                                                | vis, pes2=weight^2  | )             |                |               |               |  |  |  |  |
| <pre>id sex weight height r_weight r_height min. :</pre>                                                                                                    | > summary(davis)                                                                                       |                     |               |                |               |               |  |  |  |  |
| <pre>Min. : 1.00 F:112 Min. : 39.0 Min. : 57.0 Min. : 41.00 Min. :148.0 Min. : 1521 1st gu.: 50.75 M: 88 1st gu.: 55.0 1st gu.:164.0 1st gu.: 55.00 1st gu.:160.5 1st gu.: 3025 Median :100.50 Median : 63.0 Median :169.5 Median : 63.00 Median :168.0 Median : 3969 Mean :100.50 Mean : 65.8 Mean :170.0 Mean : 65.62 Mean :168.5 Mean : 4556 3rd gu.:150.25 3rd gu.: 74.0 3rd gu.:177.2 3rd gu.: 73.50 3rd gu.:175.0 Max. :27556 Max. :200.00 Max. :166.0 Max. :197.0 Max. :124.00 Max. :200.0 Max. :27556 &gt; # 0 bé: &gt; davis\$pes2&lt;- davis\$weight &gt; # Esborrar objecte de l'espai de treball: rm() &gt; rm( pes2 ) &gt; # Esborrar una columna d'un data.frame &gt; davis\$pes2&lt;- NULL &gt; # Noms de les característiques (variables) d'un data.frame &gt; names( davis ) [1] "id" "sex" "weight" "height" "r_weight" "r_height"</pre>                                                                                                    | id sex                                                                                                 | weight              | height        | r_weight       | r_height      | pes2          |  |  |  |  |
| <pre>1st Qu.: 50.75 M: 88 1st Qu.: 55.0 1st Qu.:164.0 1st Qu.: 55.00 1st Qu.:160.5 1st Qu.: 3025 Median :100.50 Median : 63.0 Median :169.5 Median : 63.00 Median :168.0 Median : 3969 Mean :100.50 Mean : 65.8 Mean :170.0 Mean : 65.62 Mean :168.5 Mean : 4556 3rd Qu.:150.25 3rd Qu.: 74.0 3rd Qu.:177.2 3rd Qu.: 73.50 3rd Qu.:175.0 3rd Qu.: 5476 Max. :200.00 Max. :166.0 Max. :197.0 Max. :124.00 Max. :200.0 Max. :27556 &gt; # 0 bé: &gt; davis\$pes2&lt;- davis\$weight &gt; # Esborrar objecte de l'espai de treball: rm() &gt; rm( pes2 ) &gt; # Esborrar una columna d'un data.frame &gt; davis\$pes2&lt;- NULL &gt; # Noms de les característiques (variables) d'un data.frame &gt; names( davis ) [1] "id" "sex" "weight" "height" "r_weight" "r_height"</pre>                                                                                                    | Min. : 1.00 F:11                                                                                       | 2 Min. : 39.0       | Min. : 57.0   | Min. : 41.00   | Min. :148.0   | Min. : 1521   |  |  |  |  |
| Median :100.50       Median : 63.0       Median :169.5       Median : 63.00       Median :168.0       Median : 3969         Mean :100.50       Mean : 65.8       Mean :170.0       Mean : 65.62       Mean :168.5       Mean : 4556         3rd Qu.:150.25       3rd Qu.: 74.0       3rd Qu.:177.2       3rd Qu.: 73.50       3rd Qu.:175.0       3rd Qu.: 5476         Max. :200.00       Max. :166.0       Max. :197.0       Max. :124.00       Max. :200.0       Max. :27556         > # 0 bé:        NA's : 17.00       NA's : 17.00       NA's : 17.0         > # Esborrar objecte de l'espai de treball: rm()        Na's : 17.00       NA's : 17.0         > m( pes2 )        # Esborrar una columna d'un data.frame        davis\$pes2<- NULL                                                                                                    | 1st Qu.: 50.75 M: 8                                                                                    | 3 1st Qu.: 55.0     | 1st Qu.:164.0 | 1st Qu.: 55.00 | 1st Qu.:160.5 | 1st Qu.: 3025 |  |  |  |  |
| Mean       :100.50       Mean       : 65.8       Mean       :170.0       Mean       : 65.62       Mean       :168.5       Mean       : 4556         3rd Qu.:150.25       3rd Qu.: 74.0       3rd Qu.:177.2       3rd Qu.: 73.50       3rd Qu.:175.0       3rd Qu.: 5476         Max.       :200.00       Max.       :166.0       Max.       :197.0       Max.       :124.00       Max.       :200.0       Max.       :27556         > # 0 bé:       NA's       : 17.00       NA's       : 17.00       NA's       : 17.0         > # constant       objecte       0       1'espaid       true       :17.00       NA's       : 17.0         > # Esborrar objecte       0       'espaid       true       :m()       :       :       :       :       :       :       :       :       :       :       :       :       :       :       :       :       :       :       :       :       :       :       :       :       :       :       :       :       :       :       :       :       :       :       :       :       :       :       :       :       :       :       :       :       :       :       :                                                                                                    | Median :100.50                                                                                         | Median : 63.0       | Median :169.5 | Median : 63.00 | Median :168.0 | Median : 3969 |  |  |  |  |
| 3rd Qu.:150.25       3rd Qu.: 74.0       3rd Qu.:177.2       3rd Qu.: 73.50       3rd Qu.:175.0       3rd Qu.: 5476         Max.       :200.00       Max.       :166.0       Max.       :197.0       Max.       :124.00       Max.       :200.0       Max.       :27556         > # 0       bé:       NA's       : 17.00       NA's       : 17.00       NA's       : 17.0         > # 0       bé:       vis\$pes2<- davis\$weight                                                                                                    | Mean :100.50                                                                                           | Mean : 65.8         | Mean :170.0   | Mean : 65.62   | Mean :168.5   | Mean : 4556   |  |  |  |  |
| <pre>Max. :200.00 Max. :166.0 Max. :197.0 Max. :124.00 Max. :200.0 Max. :27556 NA's : 17.00 NA's : 17.0 &gt; # 0 bé: &gt; davis\$pes2&lt;- davis\$weight &gt; # Esborrar objecte de l'espai de treball: rm() &gt; rm( pes2 ) &gt; # Esborrar una columna d'un data.frame &gt; davis\$pes2&lt;- NULL &gt; # Noms de les característiques (variables) d'un data.frame &gt; names( davis ) [1] "id" "sex" "weight" "height" "r_weight" "r_height"</pre>                                                                                                    | 3rd Qu.:150.25                                                                                         | 3rd Qu.: 74.0       | 3rd Qu.:177.2 | 3rd Qu.: 73.50 | 3rd Qu.:175.0 | 3rd Qu.: 5476 |  |  |  |  |
| <pre>NA's : 17.00 NA's : 17.0 &gt; # 0 bé: &gt; davis\$pes2&lt;- davis\$weight &gt; # Esborrar objecte de l'espai de treball: rm() &gt; rm( pes2 ) &gt; # Esborrar una columna d'un data.frame &gt; davis\$pes2&lt;- NULL &gt; # Noms de les característiques (variables) d'un data.frame &gt; names( davis ) [1] "id" "sex" "weight" "height" "r_weight" "r_height"</pre>                                                                                                    | Max. :200.00                                                                                           | Max. :166.0         | Max. :197.0   | Max. :124.00   | Max. :200.0   | Max. :27556   |  |  |  |  |
| <pre>&gt; # 0 bé:<br/>&gt; davis\$pes2&lt;- davis\$weight<br/>&gt; # Esborrar objecte de l'espai de treball: rm()<br/>&gt; rm( pes2 )<br/>&gt; # Esborrar una columna d'un data.frame<br/>&gt; davis\$pes2&lt;- NULL<br/>&gt; # Noms de les característiques (variables) d'un data.frame<br/>&gt; names( davis )<br/>[1] "id" "sex" "weight" "height" "r_weight" "r_height"</pre>                                                                                                    |                                                                                                    |                     |               | NA's : 17.00   | NA'S : 17.0   |               |  |  |  |  |
| <pre>&gt; davis\$pes2&lt;- davis\$weight<br/>&gt; # Esborrar objecte de l'espai de treball: rm()<br/>&gt; rm( pes2 )<br/>&gt; # Esborrar una columna d'un data.frame<br/>&gt; davis\$pes2&lt;- NULL<br/>&gt; # Noms de les característiques (variables) d'un data.frame<br/>&gt; names( davis )<br/>[1] "id" "sex" "weight" "height" "r_weight" "r_height"</pre>                                                                                                    | > # 0 bé:                                                                                              |                     |               |                |               |               |  |  |  |  |
| <pre>&gt; # Esborrar objecte de l'espai de treball: rm() &gt; rm( pes2 ) &gt; # Esborrar una columna d'un data.frame &gt; davis\$pes2&lt;- NULL &gt; # Noms de les característiques (variables) d'un data.frame &gt; names( davis ) [1] "id" "sex" "weight" "height" "r_weight" "r_height"</pre>                                                                                                    | > davis\$pes2<- davis\$w                                                                               | eight               |               |                |               |               |  |  |  |  |
| <pre>&gt; rm( pes2 ) &gt; # Esborrar una columna d'un data.frame &gt; davis\$pes2&lt;- NULL &gt; # Noms de les característiques (variables) d'un data.frame &gt; names( davis ) [1] "id" "sex" "weight" "height" "r_weight" "r_height"</pre>                                                                                                    | > # Esborrar objecte de                                                                                | e l'espai de trebal | LL: rm()      |                |               |               |  |  |  |  |
| <pre>&gt; # Esporrar una columna d'un data.Irame<br/>&gt; davis\$pes2&lt;- NULL<br/>&gt; # Noms de les característiques (variables) d'un data.frame<br/>&gt; names( davis )<br/>[1] "id" "sex" "weight" "height" "r_weight" "r_height"</pre>                                                                                                    | > rm(pes2)                                                                                             |                     |               |                |               |               |  |  |  |  |
| <pre>&gt; davis\$pes2&lt;- NoLL &gt; # Noms de les característiques (variables) d'un data.frame &gt; names( davis ) [1] "id" "sex" "weight" "height" "r_weight" "r_height"</pre>                                                                                                    | > # Esborrar una columna d'un data.frame                                                               |                     |               |                |               |               |  |  |  |  |
| <pre>&gt; # Woms de les caracteristiques (variables) d'un data.frame<br/>&gt; names( davis )<br/>[1] "id" "sex" "weight" "height" "r_weight" "r_height"</pre>                                                                                                    | > davis\$pes2<- NULL                                                                                   |                     |               |                |               |               |  |  |  |  |
| <pre>[1] "id" "sex" "weight" "height" "r_weight" "r_height"</pre>                                                                                                    | > # Noms de les caracteristiques (variables) d'un data.frame                                           |                     |               |                |               |               |  |  |  |  |
| Li ia sex weight height i_weight i_height                                                                                                    | <pre>&gt; names( davis ) [1] "id" "could be install "boight" "boight" "boight""</pre>                  |                     |               |                |               |               |  |  |  |  |
|                                                                                                    | (I) IU SEX                                                                                             | werdur uner         | rduc r_werduu | r_nerduc       |               |               |  |  |  |  |

- attach() command can be dangerous. Use detach() as soon as possible.
- Suggested command: Evaluate an R expression in an environment constructed from

data, possibly modifying the original data:

with(Davis,{boxplot(height);summary(height)})

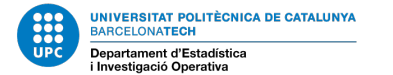

#### INTRODUCTION TO R - NEW VARIABLES

| RGui - [R Console]<br>R Archivo Editar Visualizar Misc Paquetes Ventanas Ayuda<br>C C C C C C C C C C C C C C C C C C C                                                                                                     |                                                                                                    | e ×<br>e ×     |
|----------------------------------------------------------------------------------------------------|----------------------------------------------------------------------------------------------------|----------------|
| <pre>&gt; names( davis ) [1] "id" "sex" "weight" "height" &gt; # Vull un data.frame reduit sense pes i alça &gt; davis1 &lt;- davis[,1:4] &gt; attributes( davis1 ) Cremes</pre>                                                                                                    | "r_weight" "r_height"<br>da reportat                                                                                                    |                |
| <pre>snames [1] "id" "sex" "weight" "height"</pre>                                                                                                    | Access to columns in a data frame as if th                                                                                                    | ere were matri |
| \$class<br>[1] "data.frame"                                                                                                    |                                                                                                    |                |
| <pre>\$row.names [1] "1" "2" "3" "4" "5" "6" "7" [19] "19" "20" "21" "22" "23" "24" "25" [37] "37" "38" "39" "40" "41" "42" "43" [55] "55" "56" "57" "58" "59" "60" "61" [73] "73" "74" "75" "76" "77" "78" "79" [91] "91" "92" "93" "94" "95" "96" "97" [109] "109" "110" "111" "112" "113" "114" "115 [127] "127" "128" "129" "130" "131" "132" "133 [145] "145" "146" "147" "148" "149" "150" "151 [163] "163" "164" "165" "166" "167" "168" "169 [181] "181" "182" "183" "184" "185" "186" "187</pre> | "8"       "9"       "10"       "11"       "12"       "13"       "14"       "15"       "16"       "17"       "18"         "26"       "27"       "28"       "29"       "30"       "31"       "32"       "33"       "34"       "35"       "36"         "44"       "45"       "46"       "47"       "48"       "49"       "50"       "51"       "52"       "53"       "54"         "62"       "63"       "64"       "65"       "66"       "67"       "68"       "69"       "70"       "71"       "72"         "80"       "81"       "82"       "83"       "84"       "85"       "86"       "87"       "88"       "89"       "90"         "98"       "99"       "100"       "101"       "102"       "103"       "104"       "105"       "106"       "107"       "108"         "116"       "117"       "118"       "119"       "120"       "121"       "122"       "123"       "124"       "125"       "126"         "134"       "135"       "136"       "137"       "138"       "139"       "140"       "141"       "142"       "143"       "144"         "152"       "153"       "154"       "155" |                |
| <pre>&gt; names( davis1 ) [1] "id" "sex" "weight" "height" &gt; # Vull un data.frame pels homes sex == M i u &gt; &gt; homes &lt;- (davis\$sex=='M') &gt; davisM &lt;- davis[ homes, ] &gt; #davisM &gt; davisF &lt;- davis[ davis\$sex=='F', ]</pre>                                                                                                    | n altre per dones amb totes les característiques                                                                                                    |                |
| <pre>&gt; dim( davisM ) [1] 88 6 &gt; dim( davisF ) [1] 112 6 &gt; # Per quedar-me amb les observacions 20 a 11 &gt; davis2&lt;- davis[ c(20:110,119), 1:4] &gt; dim( davis2 ) [1] 92 4</pre>                                                                                                    | 0 més 119 i les 4 columnes:                                                                                                    |                |

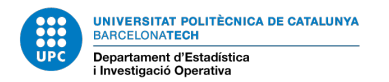

# INTRODUCTION TO R - INDEXING VARIABLES

- Indexing vectors?: weight2[29] position 29 in weight2 vector.
- Indexing matrices?: Davis[2,4] observation 2 and variable in 4<sup>th</sup> column.
- Row number 2 in a data.frame: Davis[2,].
- Column number 4 in a data.frame : Davis[, 4] (height is a vector with 200 observations).
- A set of columns: Davis[, c(1,3:4)].
- A set of rows (observations):
  - Davis[ 1:100,] observations 1, 2, 3 ... 100
  - Davis[ seq(1,100,2), ] ... observations 1, 3, 5, 7 ...
  - Davis[ sample(100:200,50,rep=T), ] 50 random rows contained in row numbers 1 tp 100.
  - Davis[rep(c(1,2),10),]
     observations (repeated)

1212121212121212121212

```
> davis3<- Davis[ sample(100:200,10,rep=T), ]
> table(Davis3$id)
104 105 141 173 174 175 177 180 194
1 1 1 1 1 1 2 1 1
```

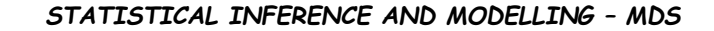

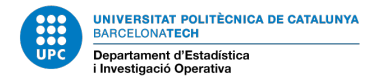

#### INTRODUCTION TO R - RECODIFICATION OF VARIABLES

#### R Console

```
> summary( davis$weight )
   Min. 1st Qu. Median
                            Mean 3rd Qu.
                                            Max.
   39.0
           55.0
                   63.0
                            65.8
                                    74.0
                                           166.0
> davis$tipus <- factor(cut(davis$weight, 4)) # Discretització en 4 intervals</p>
> table(davis$tipus)
(38.9,70.7) (70.7,102)
                           (102, 134]
                                       (134, 166)
        142
                     55
                                   2
                                               1
> summary( davis$tipus |
(38.9,70.7] (70.7,102]
                           (102, 134]
                                       (134,166)
        142
                      55
                                   -2
> tapply( davis$weight, davis$tipus, median)
(38.9,70.7] (70.7,102]
                           (102, 134]
                                       (134,166)
         58
                      80
                                 111
                                              166
> # Discretització per 4 guartils
> davis$tipus <- factor(cut(davis$weight, quantile(davis$weight,c(0,1/4,2/4,3/4,1))))</pre>
> table(davis$tipus)
 (39,55] (55,63] (63,74] (74,166]
      52
               50
                         48
                                  49
> tapply( davis$weight, davis$tipus, median)
 (39,55] (55,63] (63,74] (74,166]
      52
               59
                         68
                                  82
> # Discretització en 4 intervals triats per l'usuari
> davis$tipus <- factor(cut(davis$weight, breaks=c(-1,55,65,75,200)))</p>
> table(davis$tipus)
 (-1,55] (55,65] (65,75] (75,200]
      53
                         38
               64
                                  45
> tapply( davis$weight, davis$tipus, median)
 (-1,55] (55,65] (65,75] (75,200]
      52
               61
                         69
                                  83
> levels(davis$tipus)<-paste("TYPE",levels(davis$tipus), sep=":")</pre>
> summary(davis$tipus)
TYPE: (-1,55] TYPE: (55,65] TYPE: (65,75] TYPE: (75,200]
           53
                          64
                                        38
                                                       45
> levels(davis$tipus) <- c("prim","normal","sobrepes","obes")</p>
> summary(davis$tipus)
    prim normal sobrepes
                                obes
      53
               64
                         38
                                  45
>
```

Recodification: Create a new variable from an existent numerical one.

• Discretization of a numeric variable:

- Equal length intervals.
- Intervals selected by the users.
- Intervals defined by quantiles.

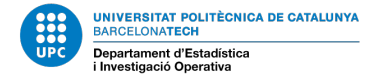

#### **INTRODUCTION TO R - DEFINING FACTORS**

Recoding: Creating a new variable by working with ranges.

• Grouping categories: create a new variable using ifelse() sentence.

```
as.numeric( davis$tipus )
  [1] 4 2 1 3 2
               44
                   3 3 2 3 4
                               2
                                    2
                                        2
                                           2 4 2 2 3 1 1 2 2
                                                             1 4 3 3 4 1 3 2 2
                                                                                   2
                                                                                               1 3 1 1
                                         4
                                                                               3
                                             4 2 3 1 2 1 1 1 2 3 3 2 1 1 2 2
[50] 3 4 2 3 4 2 2 3
                     3
                         2
                                                                            2 2 1 2
                                                                                     2
                                                                                       3
                       3
                           3
                             -3
                                         2
                                           1
                                                                                                   4 1
                                             3 2 4 3 3 1 3
                                                           1 1 1 3 1 2 4 2 1 4 1 2 2 4
[99] 1 1 1 2
             1 1
                 2
                   1
                     1
                       2
                         2
                           2
                             4
                                                                                       4
                                                                                         3
                                                                                           1 1 1
                                                                                                 2 1 1
[148] 2 3 4 2 1 1 1
                                     2 2 2 2 3 4 1 4 1 2
                                                           2 3 2 3 4 3 4
                                                                             23222
                   1
                       3 2 2 2 1 1
                                   1
                                                         - 4
                                                                         1 4
                                                                                       4 1 4 4
                                                                                              2123
[197] 4 4 4 4
> grup <- rep( 0, dim( davis )[1] )</pre>
  grup <- factor(ifelse( as.numeric(davis$tipus)>2,1,0))
  levels(grup) <- c("correcte","controlar")</pre>
> summary(grup)
correcte controlar
      117
                   83
```

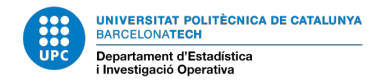

#### **INTRODUCTION TO R - EDA - BIVARIATE: NUMERIC VS FACTOR**

TWO VARIABLES ARE INVOLVED:

RESPONSE VARIABLE IS NUMERIC, as Davis\$height EXPLANATORY VARIABLE IS A FACTOR, as Davis\$sex (max 5-6 levels)

Goal: Do groups defined by levels of the factor determine a difference profile in the numeric response.

- Do height and sex show an independent behavior/profile? Statistical question: Is the profile of height the same for both levels of factor sex?
- If height and sex don't show any relationship- Statistical statement: The profile of height is the same for both levels in sex factor ?

EDA for a numeric variable according to groups defined by factor. Particular analysis: ANOVA - Analysis of Variance

#### **INTRODUCTION TO R - EDA - BIVARIATE: NUMERIC VS FACTOR**

For example: Height (Y) vs Sex (A) - Formula expression in R:  $Y \sim A$ 

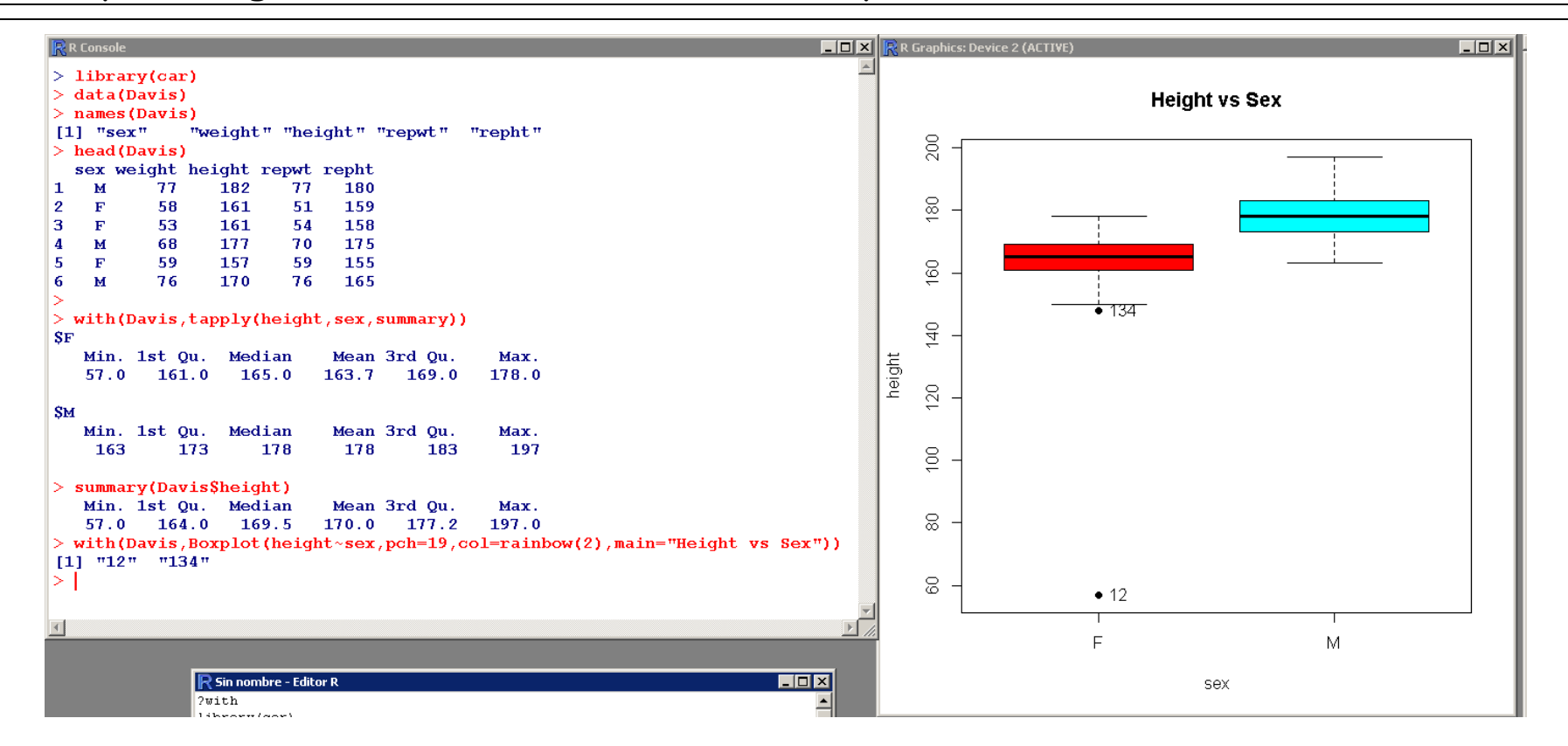

| library(car)<br>data(Davis)                       | <pre>summary(Davis\$height) with(Davis.Boxplot(height~sex.pch=19.</pre> |
|---------------------------------------------------|-------------------------------------------------------------------------|
| names(Davis)                                      | <pre>col=rainbow(2),main="Height vs Sex"))</pre>                        |
| head(Davis)                                       |                                                                         |
| <pre>with(Davis,tapply(height,sex,summary))</pre> |                                                                         |

#### 4. INTRODUCTION TO R - EDA - BIVARIATE: NUMERIC VS FACTOR

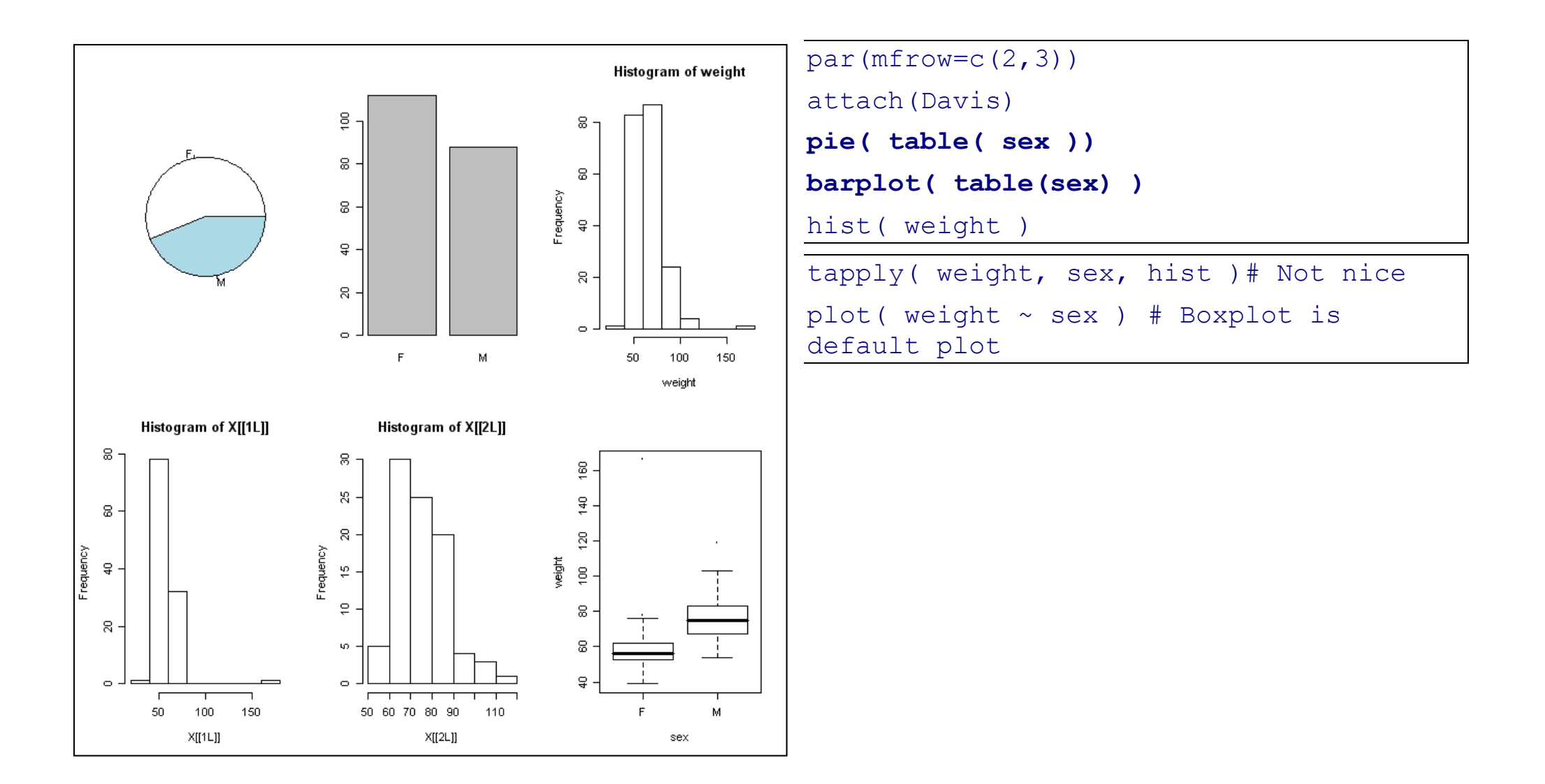

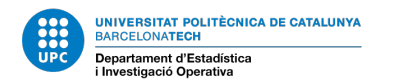

#### 5. EDA - BIVARIATE: 2 NUMERICS Y VS X

5.1 Numeric statistics to assess linear relationship between Y and X

**Covariance**, COV(y,x)=COV(x,y), defined as E(YX) - E(X)E(Y)

• Disadvantage: Depends on units, so not direct interpretation

Pearson's coefficient of correlation, suitable for assessment in normal data

$$\rho(X,Y) = \frac{Cov(X,Y)}{\sigma_X \sigma_Y}$$
 and  $\sigma_X = \sqrt{Var(X)} \sigma_Y = \sqrt{Var(Y)}$ 

- Advantage: Adimensional, no affected by units
  - $\circ 
    ho(X, Y)$  range is  $\begin{bmatrix} -1, 1 \end{bmatrix}$  .
    - $\rho(X, Y) > 0$  means positive relationship X and Y.
    - $\rho(X, Y) < 0$  means negative relationship X and Y,.
    - $\rho(X, Y) = 0$  indicates uncorrelated variables, not equivalent to independence.
  - If Y = aX + b then  $| \rho(X, Y) | = 1$ .
- Spearman's coefficient of correlation, is a nonparametric measure of statistical dependence.

#### EDA - BIVARIATE: 2 NUMERICS Y VS X

#### In R, use var(Davis[,2:3]) or try with Census Data data("CPS1985") in library AER.

```
> library(AER)
> data("CPS1985")
> df<-CPS1985
> 1s()
[1] "CPS1985" "df"
> dim( df ) # dimensions: rows and columns
[1] 534 11
> summary( df )
                    education
                                     experience
                                                                       ethnicitv
                                                                                     region
                                                                                                  aender
                                                                                                                  occupation
      wage
                                                        age
                                                                                               malē :289
                                                                                                                       :156
       : 1.000
                        : 2.00
                                   Min. : 0.00
                                                           :18.00
                                                                            :440
                                                                                   south:156
                                                                                                             worker
 Min.
                  Min.
                                                   Min.
                                                                    cauc
 1st Qu.: 5.250
                  1st Qu.:12.00
                                   1st Qu.: 8.00
                                                   1st Qu.:28.00
                                                                    hispanic: 27
                                                                                   other:378
                                                                                               female:245
                                                                                                             technical :105
 Median : 7.780
                  Median :12.00
                                   Median :15.00
                                                   Median :35.00
                                                                    other
                                                                                                                       : 83
                                                                          : 67
                                                                                                             services
       : 9.024
                  Mean
                         :13.02
                                   Mean
                                          :17.82
                                                   Mean
                                                          :36.83
                                                                                                             office
                                                                                                                       : 97
 Mean
 3rd Ou.:11.250
                  3rd Qu.:15.00
                                   3rd Ou.:26.00
                                                   3rd Qu.:44.00
                                                                                                             sales
                                                                                                                       : 38
                        :18.00
Max.
       :44.500
                 Max.
                                  Max.
                                         :55.00
                                                  Max.
                                                         :64.00
                               married
           sector
                     union
                                                                                       Wage(Y) vs Education (X) | Race
                               no :184
 manufacturing: 99
                     no :438
 construction: 24
                     yes: 96
                               ves:350
                                                                        cauc
 other
              :411

    hispanic

                                                                     4

    other

> attach( df )
  # Bivariate analysis: 2 numeric variables
>
                                                                     8
> plot(education,wage,col=as.numeric(ethnicity)+1,
       main="Wage(Y) vs Education (X) | Race", pch=19)
                                                                  wage
> legend("topleft",legend=levels(ethnicity),col=2:4,
                                                                    8
        pch=19)
> cor(wage,education,method="spearman")
[1] 0.3813425
                                                                     9
> cor(wage,education,method="pearson") # The one defined i
[1] 0.3819221
                                                                     0
Nicer option: scatterplot, try in lab session
                                                                                 5
                                                                                                10
                                                                                                               15
                                                                                              education
> library(car)
  scatterplot(wage~education|ethnicity,main="Wage(Y) vs Education (X)
                                                                                        Race'', smooth=FALSE)
```

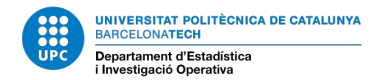

#### 6. EDA - BIVARIATE: 2 FACTORS, A AND B

#### 6.1 Numeric statistics to assess linear relationship A and B

Non-existent. Analysis of Contingency Tables and classical inference test to assess Independence of both factors using Chi-Squared Test: chisq.test() in R, arguments a contingency table.

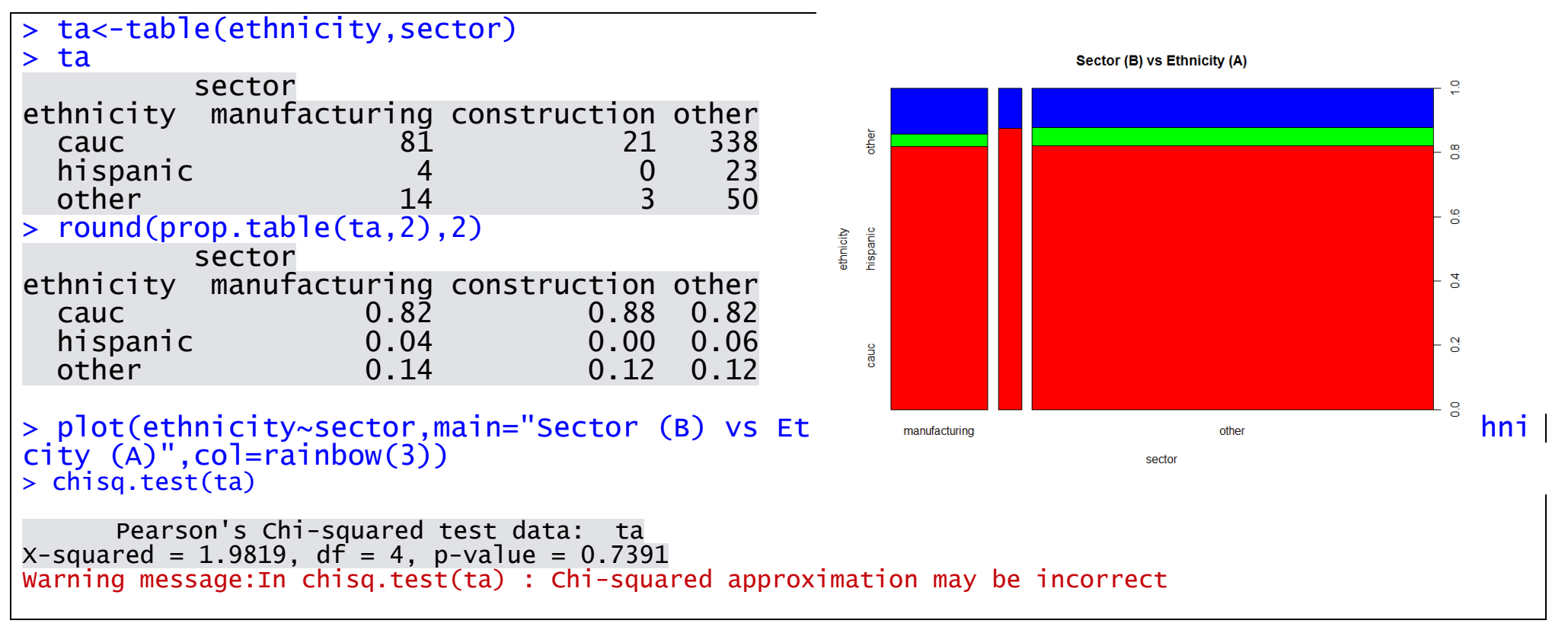

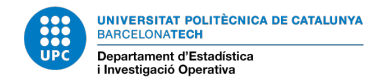

#### EDA - BIVARIATE: 2 FACTORS, A AND B

Graphic display (default in R): mosaic plot

More than 2 dimensions: use xtabs() command in R

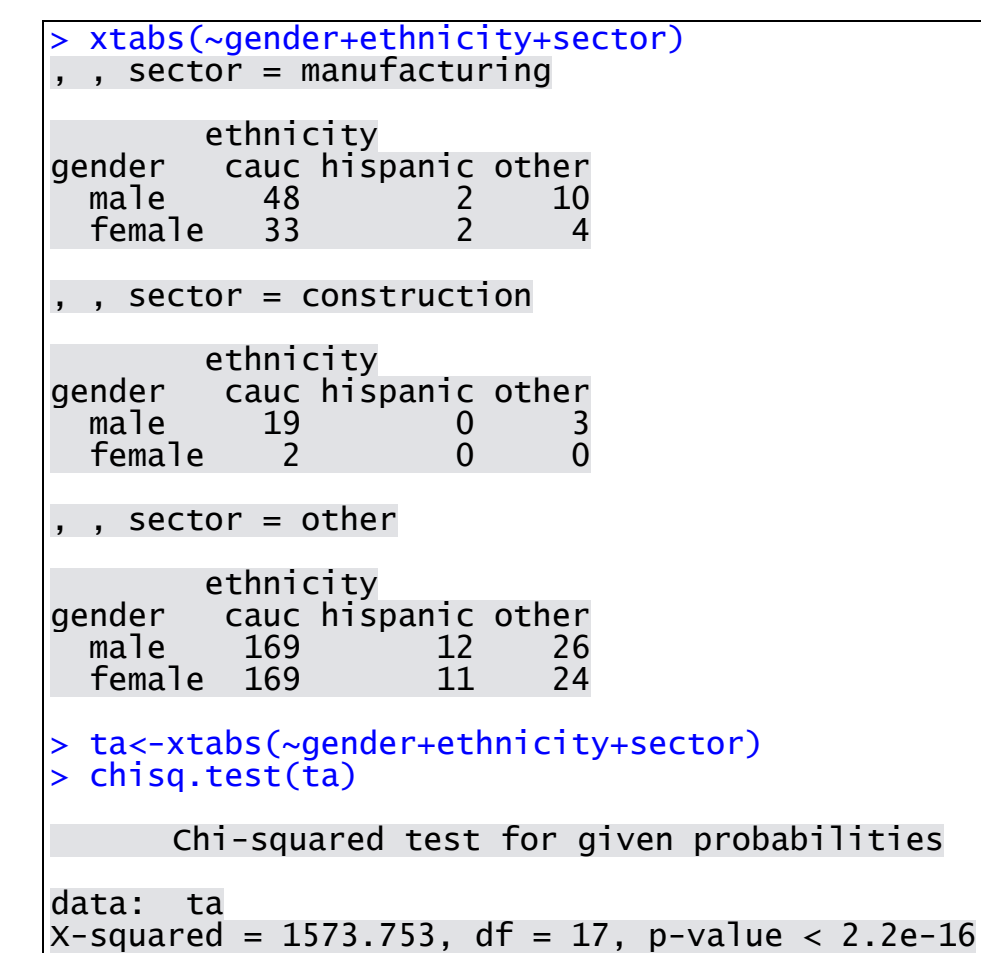